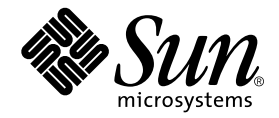

# Sun StorEdge™ SAN Customer Troubleshooting Guide

Release 3.1

Sun Microsystems, Inc. 4150 Network Circle Santa Clara, CA 95054 U.S.A. 650-960-1300

Part No. 816-2953-11 May, 2002 Revision A

Send comments about this document to: docfeedback@sun.com

Copyright 2002 Sun Microsystems, Inc., 4150 Network Circle • Santa Clara, CA 95054 USA. All rights reserved.

This product or document is protected by copyright and distributed under licenses restricting its use, copying, distribution, and decompilation. No part of this product or document may be reproduced in any form by any means without prior written authorization of Sun and its licensors, if any. Third-party software, including font technology, is copyrighted and licensed from Sun suppliers.

Parts of the product may be derived from Berkeley BSD systems, licensed from the University of California. UNIX is a registered trademark in the U.S. and other countries, exclusively licensed through X/Open Company, Ltd. For Netscape Communicator<sup>TM</sup>, the following notice applies: Copyright 1995 Netscape Communications Corporation. All rights reserved.

Sun, Sun Microsystems, the Sun logo, AnswerBook2, docs.sun.com, Sun StorEdge network FC switch-8, and Solaris are trademarks, registered trademarks, or service marks of Sun Microsystems, Inc. in the U.S. and other countries. All SPARC trademarks are used under license and are trademarks or registered trademarks of SPARC International, Inc. in the U.S. and other countries. Products bearing SPARC trademarks are based upon an architecture developed by Sun Microsystems, Inc.

The OPEN LOOK and Sun<sup>™</sup> Graphical User Interface was developed by Sun Microsystems, Inc. for its users and licensees. Sun acknowledges the pioneering efforts of Xerox in researching and developing the concept of visual or graphical user interfaces for the computer industry. Sun holds a non-exclusive license from Xerox to the Xerox Graphical User Interface, which license also covers Sun's licensees who implement OPEN LOOK GUIs and otherwise comply with Sun's written license agreements.

**RESTRICTED RIGHTS**: Use, duplication, or disclosure by the U.S. Government is subject to restrictions of FAR 52.227-14(g)(2)(6/87) and FAR 52.227-19(6/87), or DFAR 252.227-7015(b)(6/95) and DFAR 227.7202-3(a).

DOCUMENTATION IS PROVIDED "AS IS" AND ALL EXPRESS OR IMPLIED CONDITIONS, REPRESENTATIONS AND WARRANTIES, INCLUDING ANY IMPLIED WARRANTY OF MERCHANTABILITY, FITNESS FOR A PARTICULAR PURPOSE OR NON-INFRINGEMENT, ARE DISCLAIMED, EXCEPT TO THE EXTENT THAT SUCH DISCLAIMERS ARE HELD TO BE LEGALLY INVALID.

Copyright 2002 Sun Microsystems, Inc., 4150 Network Circle • Santa Clara, CA 95054 Etats-Unis. Tous droits réservés.

Ce produit ou document est protégé par un copyright et distribué avec des licences qui en restreignent l'utilisation, la copie, la distribution, et la décompilation. Aucune partie de ce produit ou document ne peut être reproduite sous aucune forme, par quelque moyen que ce soit, sans l'autorisation préalable et écrite de Sun et de ses bailleurs de licence, s'il y en a. Le logiciel détenu par des tiers, et qui comprend la technologie relative aux polices de caractères, est protégé par un copyright et licencié par des fournisseurs de Sun.

Des parties de ce produit pourront être dérivées des systèmes Berkeley BSD licenciés par l'Université de Californie. UNIX est une marque déposée aux Etats-Unis et dans d'autres pays et licenciée exclusivement par X/Open Company, Ltd. La notice suivante est applicable à Netscape Communicator™: Copyright 1995 Netscape Communications Corporation. Tous droits réservés.

Sun, Sun Microsystems, the Sun logo, AnswerBook2, docs.sun.com, Sun StorEdge network FC switch-8, et Solaris sont des marques de fabrique ou des marques déposées, ou marques de service, de Sun Microsystems, Inc. aux Etats-Unis et dans d'autres pays. Toutes les marques SPARC sont utilisées sous licence et sont des marques de fabrique ou des marques déposées de SPARC International, Inc. aux Etats-Unis et dans d'autres pays. Les produits portant les marques SPARC sont basés sur une architecture développée par Sun Microsystems, Inc.

L'interface d'utilisation graphique OPEN LOOK et Sun™ a été développée par Sun Microsystems, Inc. pour ses utilisateurs et licenciés. Sun reconnaît les efforts de pionniers de Xerox pour la recherche et le développement du concept des interfaces d'utilisation visuelle ou graphique pour l'industrie de l'informatique. Sun détient une licence non exclusive de Xerox sur l'interface d'utilisation graphique Xerox, cette licence couvrant également les licenciés de Sun qui mettent en place l'interface d'utilisation graphique OPEN LOOK et qui en outre se conforment aux licences écrites de Sun.

CETTE PUBLICATION EST FOURNIE "EN L'ETAT" ET AUCUNE GARANTIE, EXPRESSE OU IMPLICITE, N'EST ACCORDEE, Y COMPRIS DES GARANTIES CONCERNANT LA VALEUR MARCHANDE, L'APTITUDE DE LA PUBLICATION A REPONDRE A UNE UTILISATION PARTICULIERE, OU LE FAIT QU'ELLE NE SOIT PAS CONTREFAISANTE DE PRODUIT DE TIERS. CE DENI DE GARANTIE NE S'APPLIQUERAIT PAS, DANS LA MESURE OU IL SERAIT TENU JURIDIQUEMENT NUL ET NON AVENU.

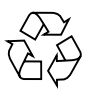

Please Recycle

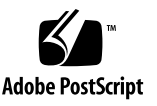

## Contents

Useful Websites ix Useful Email Aliases ix Links to Sun Download Center for software packages ix Related Sun Documentation x Scope 1 Features 2 Fabric Ports 2 Translative Loop 3 Name Server Zoning 3 Cascading (T Ports) 4 cfgadm\_fp 4 Examples 5 Sun StorEdge Traffic Manager 6 Path States 6 Sun StorEdge SAN release 3.1 Features for Sun StorEdge Traffic Manager 7 Sun StorEdge Network FC Switch-8 and Switch-16 Supported Configurations 11 Hosts 11 Host/Operating Envrironment Rules 12

Arrays 12 Supported Host Bus Adapters 12 Supported Hardware 13 Brocade Supported Configurations 14 QuickLoop 16 Packages and Patches 17 Array Storage Rules 19 Fibre Channel (FC) Tape Libraries 20 Switch Port Types 21 Zones 21 Hard Zones 21 Name Server Zones 21 SL Zones 22 Zoning Rules 23 Cascading Rules 23 Rules for Adding and Removing Devices While the Hosts are Online 23 Guidelines for Configuration 24 Switches 24 Zones and Arrays 24 Zones and Storage 24 Configuration Examples 26 Single Host Connected to One Storage Array 26 Single Host Connected to Multiple Storage Arrays 28 Multihost 35 Sun StorEdge Network FC Switch-8 and Switch-16 Switch Diagnostic Tools 43 Storage Automated Diagnostic Environment 43 Storage Automated Diagnostic Environment Functions 44

Storage Automated Diagnostic Environment Agent Functionality 44 Storage Automated Diagnostic Environment Diagnostic Functionality 46 Running Diagnostic Tests From the GUI Window 46 To Access the Diagnostic Tests 47 ▼ Sansurfer GUI 2.08.22 or above (SUNWsmgr) 49 Other Tools 50 Sun Explorer Data Collector (SUNWexplo) and T3Extractor 50 Capture and Sanbox API 50 Storage Automated Diagnostic Environment and Brocade 51 brocadetest(1M) 52 Other Diagnostic Tools 53 supportShow 53 To Access the Brocade Silkworm Switch 58 Port Differences between Sun StorEdge Ports and Brocade Ports 60 Sun StorEdge Network FC Switch 61 Setup Requirements 61 Troubleshooting Steps 62 Brocade Silkworm Switch 64

▼

## Preface

This document provides guidance for locating and troubleshooting problems for the Sun StorEdge network FC switches and Brocade Silkworm Fibre Channel switches.

Refer to the Sun Network Storage Product Page at http://www.sun.com/ storage/san/ for the most recent product information and recent product patches. News about changes to SAN-supported configurations and product update patches are available at this site. Copies of product documentation are also available here.

The Sun StorEdge network FC switches operate with three Sun StorEdge storage platforms: the Sun StorEdge A3500FC array, the Sun StorEdge A5200 array, and the Sun StorEdge T3 array. Check SunSolve.sun.com for current patch levels on your storage platforms.

## Using UNIX Commands

This document may not contain information on basic UNIX<sup>®</sup> commands and procedures such as shutting down the system, booting the system, and configuring devices.

See one or more of the following for this information:

- Solaris Handbook for Sun Peripherals
- AnswerBook2<sup>TM</sup> online documentation for the Solaris<sup>TM</sup> operating environment
- Other software documentation that you received with your system

# **Typographic Conventions**

| Typeface  | Meaning                                                                        | Examples                                                                                                    |
|-----------|--------------------------------------------------------------------------------|----------------------------------------------------------------------------------------------------|
| AaBbCc123 | The names of commands, files,<br>and directories; on-screen<br>computer output | Edit your .login file.<br>Use ls -a to list all files.<br>% You have mail.                                                       |
| AaBbCc123 | What you type, when<br>contrasted with on-screen<br>computer output            | % <b>su</b><br>Password:                                                                                                    |
| AaBbCc123 | Book titles, new words or terms,<br>words to be emphasized                     | Read Chapter 6 in the <i>User's Guide.</i><br>These are called <i>class</i> options.<br>You <i>must</i> be superuser to do this. |
|           | Command-line variable; replace with a real name or value                       | To delete a file, type rm <i>filename</i> .                                                                                      |

# **Shell Prompts**

| Shell                                 | Prompt        |
|---------------------------------------|---------------|
| C shell                               | machine_name% |
| C shell superuser                     | machine_name# |
| Bourne shell and Korn shell           | \$            |
| Bourne shell and Korn shell superuser | #             |

## **Useful Websites**

http://cpre-amer.west/nws/

Customer Problem Resolution Engineering site for the Sun StorEdge T3 Array

http://sse.ebay.sun.com/interop

SAN Interoperability Homepage and Interoperability Support Matrix

http://www.sun.com/storage/san

External Sun SAN program website

## Useful Email Aliases

- t3mps@east Sun StorEdge T3 Array Multiplatform support
- purple-support@west General Sun StorEdge T3 Array support
- switch-support@west Sun StorEdge Fibre Channel Switch support

# Links to Sun Download Center for software packages

http://www.sun.com/storage/t3/nonsun\_support.html

For Multiplatform Failover Drivers

http://www.sun.com/storage/san

For SAN packages and documentation

# **Related Sun Documentation**

| Product             | Application                                                       | Title                                                                                                    | Part Number                                                             |
|---------------------|-------------------------------------------------------------------|----------------------------------------------------------------------------------------------------|-------------------------------------------------------------------------|
| SANbox              | Installer/User's<br>information<br>Latest Information<br>Software | SANbox-16STD Fibre Channel Switch<br>Installer's/User's Manual<br>SANbox-8 Fibre Channel Switch<br>Installer's/User's Manual<br>SANbox 8/16 Switch Management<br>User's Manual<br>SANbox 8/16 Switch Management<br>User's Manual<br>Sun StorEdge Network FC Switch-8 and<br>Switch-16 Release Notes <sup>1</sup> | 875-3141-10<br>875-3142-10<br>875-3060-10<br>875-3143-10<br>816-0842-10 |
| Arrays              | Latest Information                                                | Sun StorEdge A5000 Product Notes <sup>1</sup><br>Sun StorEdge T3 Disk Tray Release1<br>Notes                                                                                                    | 805-1018-13<br>806-1497-12                                              |
|                     | Late news - Best<br>Practices                                     | Sun StorEdge A3x00/A3500 FC Best<br>Practices Guide                                                                                                    | 806-6419-10                                                             |
|                     | Latest Information                                                | Sun StorEdge A3500FC Release Notes <sup>1</sup>                                                                                                    | 805-7758-11                                                             |
| Other<br>Components | Sun StorEdge T3 Array/<br>Switch                                  | Sun StorEdge T3Array to Sun StorEdge<br>Network FC Switch Configuration Guide                                                                                                    | 816-2096-10                                                             |
|                     | Traffic Management                                                | Sun StorEdge Traffic Manager<br>Installation and Configuration Guide                                                                                                    | 816-1420-10                                                             |
|                     | Hub information                                                   | Sun StorEdge FC-100 Hub Installation<br>and Service Manual                                                                                                    | 805-0315-12                                                             |
| Storage<br>Cabinet  | Rackmount information<br>Online                                   | Rackmount Placement Matrix                                                                                                    | 805-4748-xx                                                             |
| Software            | RAID software                                                     | RAID Manager 6.22 User's Guide                                                                                                    | 806-0478-10                                                             |
| manpage             | cfgadm utility                                                    | cfgadm_fp                                                                                                    |                                                                         |

1. Check for the latest updates at http://sunsolve.sun.com.

# **Accessing Sun Documentation Online**

A broad selection of Sun system documentation is located at:

http://www.sun.com/products-n-solutions/hardware/docs

A complete set of Solaris documentation and many other titles are located at: http://docs.sun.com

# Sun Welcomes Your Comments

Sun is interested in improving its documentation and welcomes your comments and suggestions. You can email your comments to Sun at:

docfeedback@sun.com

Please include the part number (for example, *816-2953-10*) of your document in the subject line of your email.

# Introduction

### Scope

The scope of this document includes the switch and interconnections (HBA, GBIC, cables) on either side of the switch, as shown in the following diagram.

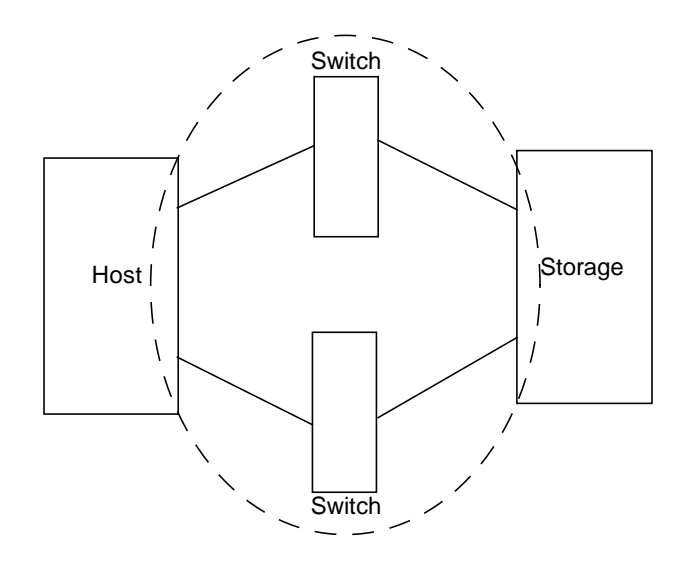

FIGURE 1-1 Switch and Interconnections

This troubleshooting guide is intended to provide basic guidelines that can be used for isolating problems for supported configurations identified in the *Sun StorEdge SAN release 3.1 Installation and Configuration guide.* T

The Storage Automated Diagnostic Environment software package is required to support the configurations in this document.

Additional information and resources are available at http://www.sun.com/storage/san or http://sunsolve.sun.com. Thesewebsites contain information on software versions and provide necessary patches.

## Features

This release of the Sun StorEdge SAN has many new features. This section lists the major changes and gives a brief description of each.

#### **Fabric Ports**

All ports on the switch are capable of being configured as fabric ports. This allows public devices to connect to the switch. Currently, Sun supports only the host bus adapters, running the correct version of FCODE and Leadville driver stack, to be configured as F Ports. No storage can be configured on a fabric port. Also, the switch will handle host bus adapters being connected via FL-Ports (Public Loop), which is currently not supported. The only supported configuration is F Ports (point-to-point) for public host bus adapters. It should be noted that the switch default setting is FL-Port and therefore must be changed at the time of installation to the supported F-Port for HBAs.

Fabric ports register with the name server on the switch.

You can still configure the host bus adapters as private loop devices. By placing the switch port into SL-Port mode, the host bus adapter will configure itself as a private loop device, able to be zoned with other private loop only devices; for example, Sun StorEdge A5200 arrays or Sun StorEdge A3500FC arrays.

## **Translative Loop**

Translative Loop Ports (TL Ports) allow private loop devices to communicate to offloop devices, such as host bus adapters connected to F Ports and private devices on other TL Ports. You can achieve this connectivity by having a translation function at each TL Port, which translates private frames to public frames and vice versa.

- Devices connected to TL Ports are registered with the name server on the switch.
- Devices connected to TL Ports cannot communicate with devices on SL Ports.

In the current phase, only the Sun StorEdge T3 array is supported on TL Ports.

Refer to the SANbox-8 Fibre Channel Switch Installer's and User's Manual, rev. 5 for more information.

#### Name Server Zoning

Name server zones allow the division of the fabric (one or more switch chassis) into as many as 256 fabric-wide zones that define which ports or devices receive name server information. If hard zones are enabled, name server zones will not communicate across hard zone boundaries.

- A name server zone is only valid if enabled.
- Only ports that register with the name server can be in a name server zone (that is, F/FL Ports and TL Ports).
- If name server zones are used on a switch in which hard zones are defined, the name server zones must not overlap hard zone boundaries.
- Name server zones operate fabric-wide (regardless of fabric configuration, but within hard zone boundaries).
- There is a maximum of 256 name server zones with a maximum of 16 name server zones per hard zone.
- The switch allows ports to be in more than one name server zone; however, this is not supported in this phase.
- When a port receives name server information, it will receive information about all ports in the name server zone in which the port is assigned.
- All ports not defined as being part of any enabled name server zone are name server zone *orphans*. Name server zone orphans are all listed in the Name Server Orphan Zone.

## Cascading (T Ports)

In the Sun StorEdge SAN release 3.1, switches are allowed to be cascaded together. Cascading is allowed with either shortwave or longwave GBICs. Use of shortwave GBICs allows a higher port count in a local configuration. The use of longwave GBICs and long haul fiber optics allows users to reach geographically separated storage and servers, perhaps for disaster recovery purposes.

T Ports (Trunking Ports) provide the switch-to-switch connections. Any F or FL port is capable of being configured as a T Port, once the physical connection is made. No user intervention is required, other than ensuring the port type is either F or FL before connecting the switches.

You can cascade a maximum of two switches with one ISL hop between the initiator and target, with distances of 10 meters and 10 kilometers. ISL hops do not include the connections between hosts and switches or between switches and storage.

For further information, please refer to the Sun StorEdge Network FC Switch-8 and Switch-16 Configuration Supplement—Disaster Tolerant Configurations, 816-3652-10.

cfgadm\_fp

In order to have fabric devices seen by the operating system, they must be configured through the cfgadm framework. A fabric plug-in to cfgadm is used to attach fabric (public) devices. Private loop devices are still configured by the Leadville driver and require no user intervention.

#### Examples

| # | cfgadm | -al |
|---|--------|-----|
|---|--------|-----|

| Ap_Id                | Туре      | Receptacle | Occupant     | Condition |
|----------------------|-----------|------------|--------------|-----------|
| c0                   | scsi-bus  | connected  | configured   | unknown   |
| c0::dsk/c0t0d0       | disk      | connected  | configured   | unknown   |
| c0::dsk/c0t1d0       | disk      | connected  | configured   | unknown   |
| c1                   | scsi-bus  | connected  | configured   | unknown   |
| cl::dsk/clt6d0       | CD-ROM    | connected  | configured   | unknown   |
| c2                   | fc-fabric | connected  | unconfigured | unknown   |
| c2::210000e08b030926 | unknown   | connected  | unconfigured | unknown   |
| c2::50020f23000003d5 | disk      | connected  | unconfigured | unknown   |
| c3                   | fc-fabric | connected  | unconfigured | unknown   |
| c3::210000e08b032901 | unknown   | connected  | unconfigured | unknown   |
| c3::50020f23000003c5 | disk      | connected  | unconfigured | unknown   |
|                      |           |            |              |           |

A Sun StorEdge T3 array partner pair is connected and showing up on c2 and c3. Currently, the Sun StorEdge T3 arrays are unconfigured, and not available to Solaris.

| # cfgadm -c configure c2::50020f23000003d5<br># cfgadm -al |           |            |              |           |  |  |  |
|------------------------------------------------------------|-----------|------------|--------------|-----------|--|--|--|
| Ap_Id                                                      | Туре      | Receptacle | Occupant     | Condition |  |  |  |
| c0                                                         | scsi-bus  | connected  | configured   | unknown   |  |  |  |
| c0::dsk/c0t0d0                                             | disk      | connected  | configured   | unknown   |  |  |  |
| c0::dsk/c0t1d0                                             | disk      | connected  | configured   | unknown   |  |  |  |
| cl                                                         | scsi-bus  | connected  | configured   | unknown   |  |  |  |
| cl::dsk/clt6d0                                             | CD-ROM    | connected  | configured   | unknown   |  |  |  |
| c2                                                         | fc-fabric | connected  | configured   | unknown   |  |  |  |
| c2::210000e08b030926                                       | unknown   | connected  | unconfigured | unknown   |  |  |  |
| c2::50020f23000003d5                                       | disk      | connected  | configured   | unknown   |  |  |  |
| c3                                                         | fc-fabric | connected  | unconfigured | unknown   |  |  |  |
| c3::210000e08b032901                                       | unknown   | connected  | unconfigured | unknown   |  |  |  |
| c3::50020f23000003c5                                       | disk      | connected  | unconfigured | unknown   |  |  |  |

Multiple controllers can be configured in the same command line to save time.

# cfgadm -c configure c2 c3

Unconfiguring devices is similar.

# cfgadm -c unconfigure c2 c3

See the Sun StorEdge SAN release 3.1 Installation and Configuration Guide or the cfgadm\_fp(1M) manpage for further details.

#### Sun StorEdge Traffic Manager

Sun StorEdge Traffic Manager provides N-way multipath access to I/O devices, as well as path management capabilities. Sun StorEdge Traffic Manager is released as a component of Solaris. The fundamental change that Sun StorEdge Traffic Manager delivers is to restructure the device tree to permit a multipath device to be represented as a single device instance in Solaris.

Sun StorEdge Traffic Manager has various path states to show how the system is currently running.

- Primary Path: Path to LUN/disk through controller that it resides on.
- Secondary Path: Path to LUN/disk through alternate controller

#### Path States

| OFFLINE | Path is unavailable                             |
|---------|-------------------------------------------------|
| STANDBY | Path is available, but will not be used for I/O |
| ONLINE  | Path is available and will be used for $I/O$    |

**Note** – Currently, only the Sun StorEdge array uses the ONLINE/STANDBY convention. The Sun StorEdge A5200 array has an ONLINE/ONLINE state.

Both paths in a dual connected Sun StorEdge A5200 array will be used for I/O. However, there is currently no way to manually failover a Sun StorEdge A5200 array to use another path. Sun StorEdge Traffic Manager is currently not supported for the Sun StorEdge A3500FC array.

# Sun StorEdge SAN release 3.1 Features for Sun StorEdge Traffic Manager

- Dynamic N-Path multipathing with automatic discovery of new paths
- Support for Sun StorEdge T3 arrays and Sun StorEdge A5200 arrays (no Sun StorEdge A3500FC support)
- Automatic failover
- Enable/Disable globally, or per HBA
- luxadm changes to display multipathing information and manual failover/failback
- cfgadm(1M) support
- Dynamic reconfiguration

Sun StorEdge Traffic Manager may be enabled/disabled globally, through the /kernel/drv/scsi\_vhci.conf file, or on a per host bus adapter port basis, through the /kernel/drv/qlc.conf file.

```
CODE EXAMPLE 1-1 /kernel/drv/scsi_vhci.conf
```

```
Copyright (c) 2001 by Sun Microsystems, Inc.

All rights reserved.#

pragma ident "@(#)scsi_vhci.conf 1.2 01/03/19 SMI"

name="scsi_vhci" class="root";

Sun StorEdge Traffic Manager Global enable/disable configuration

possible values are Sun StorEdge Traffic Manager-disable="no" or Sun StorEdge Traffic

Manager-disable="yes"

Sun StorEdge Traffic Manager-disable="no";

Load Balancing global configuration

possible values are load-balance="none" or load-balance="round-robin"

load-balance="round-robin";
```

For individual host bus adapter control, first retrieve a list of Fibre Channel adapters on the host.

# ls -l /dev/fc

```
total 12
lrwxrwxrwx 1 root root
                                49 May 3 15:43 fp0 ->
../../devices/pci@6,4000/SUNW,qlc@2/fp@0,0:devctl
lrwxrwxrwx 1 root root
                                49 May 3 15:43 fp1 ->
../../devices/pci@6,4000/SUNW,qlc@3/fp@0,0:devctl
lrwxrwxrwx 1 root root
                                55 May 3 15:43 fp2 ->
../../devices/pci@6,4000/pci@4/SUNW,qlc@4/fp@0,0:devctl
lrwxrwxrwx 1 root root 55 May 3 15:43 fp3 ->
../../devices/pci@6,4000/pci@4/SUNW,qlc@5/fp@0,0:devctl
lrwxrwxrwx 1 root other 55 May 10 11:56 fp4 ->
../../devices/pci@6,2000/pci@1/SUNW,qlc@4/fp@0,0:devctl
lrwxrwxrwx 1 root other 55 May 10 11:56 fp5 ->
../../devices/pci@6,2000/pci@1/SUNW,qlc@5/fp@0,0:devctl
```

Then modify the /kernel/drv/qlc.conf file as shown in the example.

name="qlc" parent="/pci@6,4000" unit-addres="2" Sun StorEdge Traffic Manager-disable=
"yes"

This would disable the single port HBA denoted (in this example) by fp0.

To disable one port on a dual port card (denoted by fp2-fp5):

name="qlc" parent="/pci@6,2000/pci@1" unit-address="5" Sun StorEdge Traffic Managerdisable="yes"

This would disable the HBA port denoted by fp5.

A T3 lun with Sun StorEdge Traffic Manager enabled would look similar to this:

CODE EXAMPLE 1-2 ls -l

/dev/rdskc6t60020F20000003C53ABF4AlC000915F4d0s2 ->
../../devices/scsi\_vhci/ssd@g60020f20000003c53abf4alc000915f4:c,raw

```
# luxadm display /dev/rdsk/c6t60020F20000003C53ABF4A1C000915F4d0s2
DEVICE PROPERTIES for disk:
/dev/rdsk/c6t60020F20000003C53ABF4A1C000915F4d0s2
 Status(Port A): O.K.
 Status(Port B): O.K.
 Vendor:
                       SUN
                 T300
50020f20000003c5
 Product ID:
WWN(Node):
                      50020f23000003c5
 WWN(Port A):
                      50020f23000003d5
 WWN(Port B):
 Revision:
                      0117
 Serial Num: 096510
 Unformatted capacity: 119514.500 MBytes
 Write Cache: Enabled
 Read Cache:
                      Enabled
   Minimum prefetch: 0x0
   Maximum prefetch: 0x0
 Device Type: Disk device
 Path(s):
 /dev/rdsk/c6t60020F20000003C53ABF4A1C000915F4d0s2
 /devices/scsi_vhci/ssd@q60020f20000003c53abf4a1c000915f4:c,raw
  Controller /devices/pci@6,4000/SUNW,qlc@2/fp@0,0
Device Address 50020f23000003d5,0
Class secondary
  State STANDBY
Controller /devices/pci@6,4000/SUNW,qlc@3/fp@0,0
Device Address 50020f23000003c5,0
     Class
                      primary
     State
                        ONLINE
```

It would have two physical paths associated with it as well. Note the Controller lines. Also note the primary/secondary paths, as well as the STANDBY/ONLINE states.

A Sun StorEdge A5200 array disk would look similar to the following example. In the case of A5200s, both paths are primary and ONLINE.

#### # luxadm display /dev/rdsk/c6t200000203719EB58d0s2

```
DEVICE PROPERTIES for disk: /dev/rdsk/c6t200000203719EB58d0s2
Status(Port A): O.K.
Status(Port B): O.K.
Vendor: SEAGATE
Product ID: ST39103FCSUN9.0G
WWN(Node): 20000203719eb58
WWN(Port A): 210000203719eb58
WWN(Port B): 220000203719eb58
Revision: 034A
Serial Num: LS4563930000
Unformatted capacity: 8637.338 MEytes
Read Cache: Enabled
Minimum prefetch: 0x0
Maximum prefetch: 0x0ffff
Location: In the enclosure named: DPL4
Device Type: Disk device
Path(s):
/dev/rdsk/c6t20000203719eb58.c.raw
Controller /devices/pci@6,2000/pci@1/SUNW,qlc@5/fp@0,0
Device Address 21000203719eb58.0
Class primary
State ONLINE
```

Refer to the *Sun StorEdge Traffic Manager Installation and Configuration Guide* for further details on installing and administering Sun StorEdge Traffic Manager.

# Configurations

This chapter contains information and instructions for configuring your Sun StorEdge or Brocade Silkworm switches with one or more hosts and storage.

# Sun StorEdge Network FC Switch-8 and Switch-16 Supported Configurations

To support a high-availability environment, use these configurations to ensure switch redundancy. See the example diagrams later in this chapter for more information on the supported configurations.

#### Hosts

- Sun Enterprise<sup>™</sup> E220R, E250, E420R, and E450 server hosts
- Sun Enterprise E10000 server host
- Sun Enterprise E3000-E6000 server hosts
- Sun Enterprise E3500-E6500 server hosts
- Sun Enterprise F3800 server host (only with the Sun StorEdge CPCI Dual Fibre Channel Adapter)
- Sun Enterprise F4810 server host
- Sun Enterprise F6800 server host

#### Host/Operating Envrironment Rules

■ All hosts in a zone must be running Solaris 8 , upgrade 6, Release 10/01 operating environment with all appropriate patches installed.

You can download the patches from Sunsolve.

- Mixing PCI Dual Fibre Channel Network Adapter and PCI single Fibre Channel Network Adapter HBAs in the same switch zone is supported.
- Mixing an Sbus host (with a PCI card) and PCI hosts within the same zone is supported. You must be using PCI dual Fibre Channel Network Adapter and PCI single Fibre Channel Network Adapter HBAs.

#### Arrays

- Sun StorEdge A5200 array
- Sun StorEdge T3 array
- Sun StorEdge A3500FC array

### Supported Host Bus Adapters

- PCI Single Fibre Channel network adapter
- PCI Dual Fibre Channel network adapter
- CPCI Dual Fibre Channel network adapter

### Supported Hardware

In a single switch configuration, the switch is connected to the host through a fiber optic cable to a Sun StorEdge PCI Fibre Channel Network Adapter. The other ports of the switch are connected to storage devices through a fiber optic cable. In a cascaded configuration, two switches are connected together by way of InterSwitchLinks (ISL). A hard zone and a name server zone span both switches.

 TABLE 2-1
 Supported Hardware

| Part Number  | Description                                                                                            |  |  |  |
|--------------|----------------------------------------------------------------------------------------------------|--|--|--|
| 540-4026     | Sun StorEdge A3500FC FC-AL controller for Sun StorEdge<br>A3500FC Array (with Sun StorEdge D1000 tray) |  |  |  |
| 540-4027     | Sun StorEdge A3500FC FC-AL controller for Sun StorEdge A3000 array (with Sun StorEdge RSM tray)        |  |  |  |
| 950-3475     | Sun StorEdge T3 Array                                                                                  |  |  |  |
| X4748A       | Sun StorEdge PCI Dual Fibre Channel Network Adapter                                                    |  |  |  |
| X6727A       | Sun StorEdge PCI Dual Fibre Channel Network Adapter+                                                   |  |  |  |
| x6799A       | Sun StorEdge PCI Single Fibre Channel Network Adapter                                                  |  |  |  |
|              | Sun StorEdge CPCI Dual Fibre Channel Network Adapter                                                   |  |  |  |
| X6731A       | Gigabit Interface Converter (GBIC)                                                                     |  |  |  |
| X7637A       | Long Wave (LW) GBIC                                                                                    |  |  |  |
| X978A        | 15m fiber optic cable                                                                                  |  |  |  |
| X6746A       | Sun StorEdge FC switch-8 Switch                                                                        |  |  |  |
| SG-XSW16-32P | Sun StorEdge network FC switch-16 Switch                                                               |  |  |  |
|              | Sun StorEdge L180 Tape Library with StorageTek 9840 tape drives                                        |  |  |  |
|              | Sun StorEdge L700 Tape Library with StorageTek 9840 tape drives                                        |  |  |  |

# **Brocade Supported Configurations**

The Brocade Silkworm switch configurations and the Sun switch configurations follow the same rules for maximum number of initiators, supported number of arrays per zone, and other hardware-specific information.

Brocade Silkworm switch configurations and Sun switch configurations have different minimum operating system (OS) and patch requirements, shown in TABLE 2-2.

| Host OS | OS Level        | Patches or<br>Service Pack | Server Type  | HBAs               | HBA<br>Firmware | Sun Multipath<br>Driver<br>Patches |
|---------|-----------------|----------------------------|--------------|--------------------|-----------------|------------------------------------|
|         |                 | Patches:<br>Recommended    | Sun:         | Amber<br>x6799A    | 1.13            | Leadville 5C                       |
|         |                 | security<br>patches.       | Ex20<br>Ex50 | Crystal+<br>x6727A | 1.13            | 111095-07<br>111096-03             |
| Solaris | 8 u6<br>(10/01) | Leadville<br>unbundled     | Ex80R        | Diamond<br>x6748A  | 1.13            | 111097-07                          |
|         |                 | packages:<br>SUNWsan       | Ex500        | Ivory x6757A       | 1.13.06         | 111412-07                          |
|         |                 | SUNWcfpl<br>SUNWcfplx      | Fx800        |                    |                 | 111413-07                          |
|         |                 |                            | F4810        |                    |                 | 111846-03                          |
|         |                 |                            | E10000       |                    |                 | 111847-01                          |
|         |                 | Volume<br>Manager 3.2      |              |                    |                 | 111904-04                          |
|         |                 |                            |              |                    |                 | 111909-04                          |

#### TABLE 2-2 SAN Supportability Matrix

|           |              |                                                   | Dynamic addition of<br>target to a zone. |                      |
|-----------|--------------|---------------------------------------------------|------------------------------------------|----------------------|
| Host      | Disk Arrays  | Disk Firmware                                     | Add First/Additional                     | Max targets per zone |
| Solaris 8 | T3A WG/ES    | 1.18                                              | Yes/Yes                                  | 8/4                  |
|           | T3B WG/ES    | 2.01                                              | Yes/Yes                                  | 8/4                  |
|           | A3500FC      | 03.01.03.54 or later                              | No/Yes                                   | 4                    |
|           | FC Tape L180 | Drive Firmware<br>StorageTek 9840:<br>Rev. 28.127 | No/Yes                                   | 4                    |

#### TABLE 2-3 Disk Array Supportability Matrix

 TABLE 2-4
 Fibre Channel Switch Supportability Matrix

| Host      | FC Switches              | Firmware | Switch Software      | Licenses                     |
|-----------|--------------------------|----------|----------------------|------------------------------|
|           | Brocade Silkworm<br>2400 | v2.6.0a  | Fabric OS<br>v2.6.0a | Zoning Quickloop<br>Webtools |
| Solaris 8 | Brocade Silkworm<br>2800 | v2.6.0a  | Fabric OS<br>v2.6.0a | Zoning Quickloop<br>Webtools |
|           | Brocade Silkworm<br>3800 | v3.0.2a  | Fabric OS<br>v3.0.2a | Zoning Quickloop<br>Webtools |

#### Notes:

1. Brocade Silkworm 3800 FC Switches are supported in 1 GB mode only.

2. Brocade Silkworm 2400, 2800, and 3800 FC Switches may be intermixed. Interoperability with other vendor switches is not supported at this time.

| TABLE 2-5 | Applications/ | Utilities Su | pportabi | lity Matrix |
|-----------|---------------|--------------|----------|-------------|
|-----------|---------------|--------------|----------|-------------|

| Name                   | Version | Patches                         |
|------------------------|---------|---------------------------------|
| VERITAS Volume Manager | 3.2 GA  | 111413-05, 111904-04, 111909-04 |
| SUNWstade              | 2.0     | 112580-01                       |

#### QuickLoop

QuickLoop (QL) is a feature of the Brocade Silkworm switches that allows hosts with host bus adapters (HBAs) that are not fully Fabric-aware to communicate with other devices attached to the switch. In addition, QL allows switches to replace hubs in a private loop environment. QL is a separately licensed product.

**Note** – For the Brocade Sun StorEdge SAN 3.1 phase, Sun StorEdge A5200 arrays and Sun StorEdge A3500FC arrays still need to be configured as a Quickloop port. Sun StorEdge T3 arrays do not need Quickloop, nor do Host Bus Adapters. Sun StorEdge T3 arrays will autoconfigure as L Ports and HBAs will autoconfigure as F Ports.

#### Features

- A maximum of 126 devices are allowed within a single QL.
- Ports (looplets) of up to two switches can be included in a QL.
- Each looplet supports transfer rates of up to 100 MB/sec and multiple, concurrent transfers can occur in multiple looplets.
- Hosts that are attached to QL can communicate to all devices in the same QL.
- Other public hosts can communicate to all devices in QL.
- Individual QL ports can be converted to a Fabric Loop Attach (FLA) compliant FL\_Ports by disabling the QL mode on that port

### **Packages and Patches**

The packages and patches found in TABLE 2-6 are mandatory and must be installed in the order listed. The assumption is that you are starting from an updated Solaris 8 (update 6, 10/01) installation.

Refer to the most current *Sun StorEdge SAN release 3.1 Release Notes* and *Sunsolve* for the most recent patches and packages beyond the levels listed below.

| Patch or Package       | Solaris 8 Recommended and Security Patches                        |
|------------------------|-------------------------------------------------------------------|
| SUNWsan                | SAN Foundation package                                            |
| SUNWcfpl               | cfgadm plug-in 32-bit package                                     |
| SUNWcfplx              | cfgadm plug-in 64-bit package                                     |
| 111412-07              | Sun StorEdge Traffic Manager patch                                |
| 111095-07              | fcp/fp/fclt/usoc drivers patch                                    |
| 111096-03              | fcip driver patch                                                 |
| 111097-07              | qlc driver patch                                                  |
| 111413-07              | luxadm/libg_fc/liba5k patch                                       |
| 111846-03              | cfgadm_fp plugin patch                                            |
| 111847-01              | SANWsan patch; SAN Foundation Kit patch                           |
| SUNWstade<br>112580-01 | Storage Automated Diagnostic Environment package<br>Brocade patch |
| SUNWsmgr               | SANsurfer Switch Manager 2.08.22 package (Sun switches only)      |
| 111096-03              | SANsurfer patch (Sun switches only)                               |

 TABLE 2-6
 Solaris 8 6/01 Minimum Required Packages and Patches

## **Unbundled Software**

For a list of unbundled software, refer to TABLE 2-7.

| Package                                             | Minimum Revision                      | Minimum Patch (if any)       |
|-----------------------------------------------------|---------------------------------------|------------------------------|
|                                                     |                                       |                              |
| RAID Manager RM6                                    | 6.22                                  | 108553-09                    |
| Solstice Disk Suite                                 | 4.2.1                                 | 108693-04                    |
| Component Manager                                   | 2.2                                   |                              |
| T3 Firmware                                         | 1.17b                                 | See Early Notifier #14838    |
| Switch Firmware                                     | 3.04.60                               | 111096-03                    |
| SANsurfer GUI                                       | 2.08.30                               | 111096-03                    |
| JAVA SDK/JDK                                        | 1.3.02                                |                              |
| PCI Single FC Host                                  | 1.12                                  | See Early Notifier #14838    |
| Adapter Fcode (x6799a)                              |                                       |                              |
| PCI Dual FC Host                                    | 1.12                                  | See Early Notifier #14838    |
| Adapter Fcode (x6727a)                              |                                       |                              |
| StorageTek 9840                                     | 1.28.126                              |                              |
| T3 Firmware                                         | 1.17b                                 |                              |
| VERITAS Volume Manager                              | 3.1.1 (SL Zones Only)<br>3.2 (Fabric) | 111118-02                    |
| VERITAS File System                                 | 3.4                                   |                              |
| Instant Image                                       | 3.0                                   |                              |
| SNDR                                                | 3.0                                   |                              |
| Alternate Pathing                                   | 2.3.1                                 | 110722-01<br>110432-04       |
| Storage Automated<br>Diagnostic Environment         | 2.0                                   | T112580-01 (Brocade support) |
| VERITAS Netbackup                                   | 3.4                                   | 110539-04                    |
| Solstice Backup                                     | 6.0                                   |                              |
| Sun Enterprise<br>3x00/4x00/5x00/6x00 Flash<br>Prom | 3.2.28                                | 103346-29                    |

| TABLE 2-7 Unbundled Softwar |
|-----------------------------|
|-----------------------------|

| Sun Fire<br>3800/4800/4810/6800 Flash<br>Prom | 5.11.6 | 111346-02 |
|-----------------------------------------------|--------|-----------|
| E450 Flash Prom                               | 3.22.0 | 106122-09 |
| E250 Flash Prom                               | 3.22.0 | 106530-06 |
| E420R Flash Prom                              | 3.29.0 | 109082-04 |

**Note** – The packages and/or patches listed in TABLE 2-7 may not be present in all configurations.

#### Array Storage Rules

The following tables specify the supported features of the Sun StorEdge T3 array, and the Sun StorEdge A3500FC array.

| Feature                              | Supported                               |
|--------------------------------------|-----------------------------------------|
| Cascading                            | Yes                                     |
| Zone Type                            | Name Server zone <sup>1</sup> , SL zone |
| Maximum number of arrays per SL zone | 8                                       |
| Maximum initiators per LUN           | 2                                       |
| Maximum initiators per zone          | 2 <sup>2</sup>                          |
|                                      |                                         |

 TABLE 2-8
 Supported Features of the Sun StorEdge T3 Array

1. The host must be connected to the F-Port on the switch; Sun StorEdge T3 array must be connected to the TL port of the switch.

2. This implies 2 initiators (2 hosts) for simple arrays (T3WG), but 4 initiators (2 hosts) for a partner pair (T3ES). Eash host has one path to each of the Sun StorEdge T3 arrays in the partner pair.

The Sun StorEdge A3500FC array is not supported on a host that has the Sun StorEdge Traffic Manager enabled with Sun StorEdge Traffic Manager-supported devices or has Fabric devices connected.

| Feature                              | Supported    |
|--------------------------------------|--------------|
| Cascading                            | No           |
| Zone Type                            | SL zone only |
| Maximum number of arrays per SL zone | 4            |
| Maximum initiators per SL zone       | 2            |

 TABLE 2-9
 Supported Features of the Sun StorEdge A3500FC Array

TABLE 2-10 Supported Features of Network-Attached Storage and SNDR

|                               | Supported                                        |
|-------------------------------|--------------------------------------------------|
| Cascading                     | Fabric name server zone                          |
| Zone Type                     | Fabric name server zone (HBA as F-Port pt-to-pt) |
| Maximum device ports per zone | 8 <sup>1,2</sup>                                 |

1. With the PCI dual Fibre Channel Network Adapter+ HBA, only physical port 2 can be used for FCIP.

2. With the CPCI Dual Fibre Channel Network Adapter HBA, only physical port 1 can be used for FCIP.

#### Fibre Channel (FC) Tape Libraries

Both the L180 and L700 FC Tape Libraries require StorageTek 9840 FC tape drives. You must upgrade to the most recent software for each L180 or L700 FC-Tape unit.

You can configure either the Sun StorEdge L180 or L700 Tape Library with a switch.

- The Sun StorEdge L180 Tape Library requires one 16-port switch, configured as two 8-port zones
- The Sun StorEdge L700 requires a minimum of one 8-port switch and one 16-port switch
- The switch may be zoned to allow up to four hosts per zone
- You can configure a maximum of three StorageTek 9840FC drives per zone
- A library may share a zone with up to three drives
- A single zone cannot have more than one tape library

#### Switch Port Types

| Port Type | Supported                                                                                                    |
|-----------|----------------------------------------------------------------------------------------------------|
| SL Ports  | Private loop (Sun StorEdge A5200 array, Sun<br>StorEdge A3500FC array, Sun StorEdge T3<br>array, L180 or L700 FC-Tape device) |
| TL Ports  | Translated loop (Sun StorEdge T3 array)                                                                                       |
| F Ports   | Point-to-Point fabric (HBA)                                                                                                   |
| T Ports   | Trunk ports for switch cascading (ISLs) configured initially in Fabric port mode                                              |

#### Zones

Zoning allows the user to divide the switch ports into zones for more efficient and secure communication among functionally grouped nodes. There are several types of zones and a port may be defined in any. No port can be in all zone types simultaneously.

#### Hard Zones

Hard zones isolate ports through internal switch hardware; no communication across hard zone boundaries is possible. Hard zoning provides a way of isolating a set of ports from other ports within the fabric, desirable for security and resource dedication. Up to sixteen hard zones are possible within a fabric. A particular port may be placed in only one hard zone (no overlapping hard zones). If hard zones are enabled, name server zones and SL zones do not communicate across defined hard zone boundaries.

#### Name Server Zones

Name server zones allow the division of the fabric (one or more Switch chasses) into as many as 256 fabric-wide zones; each name server zone defines which ports or devices receive name server information, as defined by the FC-GS3 document. If hard zones are enabled, name server zones do not communicate across defined hard zone boundaries. Up to 16 name server zones are possible within one hard zone.

#### SL Zones

SL zones on the switch allow the division of the fabric into zones that define the ports that can communicate with each other. A particular port may be placed in only one SL zone (no overlapping SL zones). If hard zones are enabled, SL zones do not communicate across defined hard zone boundaries.

The switch does not prevent the user from creating an SL zone spanning more than one switch; however, the current release of the Sun StorEdge FC switch (3.1) requires the user not to extend the SL zone beyond one switch.

| Zone Type              | Supported Behavior                                               |
|------------------------|------------------------------------------------------------------|
| Hard Zone              | Supports Segmented Loop zones and name server zones <sup>1</sup> |
| Segmented Loop<br>zone | SL ports only                                                    |
| Name Server Zone       | F Ports, T Ports, and TL Ports                                   |
|                        |                                                                  |

1. The Segmented Loop zone and the name server zones cannot co-exist in the same hard zone.

#### **Zoning Rules**

- A minimum of one switch port per zone
- A maximum of 16 zones per 16-port switch
- A maximum of 30 zones for cascading 16-port to 16-port switches
- Only port-based zoning is supported.
- Zones are non-overlapping, except in cascading switches, in which ISL can be shared across name server zones that exist in the same hard zone.
- Server and storage may be in the same name server zone across interswitch links (ISLs) on separate switches. This enables you to have servers at a recovery site. It also means you can have local and remote storage in the same zone, so that storage can be mirrored at both locations.

#### **Cascading Rules**

- Hub-to-switch connectivity is not supported
- Maximum of two switches cascaded in series
- Maximum cascading distance is ten kilometers
- A maximum of two switches can be cascaded
- Both 8-port to 16-port and 16-port to 8-port switch connectivity is supported

# Rules for Adding and Removing Devices While the Hosts are Online

You can add all initial and additional storage devices while the host is online, except the Sun StorEdge A3500 FC array, which requires rebooting the host on the first LUN addition.

In high availability configurations, where alternative methods to reconstruct the data exist, you can remove a device or path. Host volume management or multi-pathing software handles this device removal. For non-available configurations, you must ensure that no host application is configured to use the device.

In the case of a fabric configuration (name server zone), you must unconfigure the device on the host. This ensures that during the boot process the host does not attempt to probe this device to create device nodes.

You can add or remove a host without shutting down the SAN.

# **Guidelines for Configuration**

#### Switches

For high-availability applications, configure two sets of switches in parallel.

#### **Zones and Arrays**

- Sun StorEdge T3 arrays support SL zones and name server zones (or zones in which a host has made a point-to-point Fabric connection to a switch and the Sun StorEdge T3 array is attached to a TL port).
- Do not mix different arrays in the same zone. A single zone can contain only Sun StorEdge A3500FC arrays, or only Sun StorEdge T3 arrays.
- You may configure a minimum of one port per zone
   For example, a 16-port switch can have a maximum of 16 zones.
- Zones cannot overlap (for example, a particular port can only belong to one zone). An exception to this rule is, even though ISL ports must be in separate name server zones, if the ISL ports are in the same hard zone, the nameserver zones can overlap.

#### **Zones and Storage**

- You can dynamically add storage to an SL zone, using luxadm procedures for the Sun StorEdge T3 arrays.
- Segmented Loop (SL) zones and name server zones (translated loop zones) must be in different hard zones on a switch.
| Array                         | Maximum Arrays/Zone                                  | Maximum Initiators/Zone                    |
|-------------------------------|------------------------------------------------------|--------------------------------------------|
| Sun StorEdge<br>A3500FC array | 4                                                    | 2                                          |
| Sun StorEdge T3<br>array      | 8 (8 Sun StorEdge<br>T3WG or 6 Sun<br>StorEdge T3ES) | 2 for a single array, 4 for a partner pair |

 TABLE 2-11
 Arrays, Zones, and Initiators

## **Configuration Examples**

## Single Host Connected to One Storage Array

Note - The Sun StorEdge A5200 array is not supported at this time.

FIGURE 2-1 shows one host connected through fiber-optic cables to one Sun StorEdge A3500FC controller module. Each controller module has two Fibre Channel ports.

FIGURE 2-2 shows one host connected through fiber-optic cables to one Sun StorEdge A5200 controller module. Each controller module has two Fibre Channel ports.

FIGURE 2-3 shows one host connected through fiber-optic cables to one Sun StorEdge T3 array partner pair.

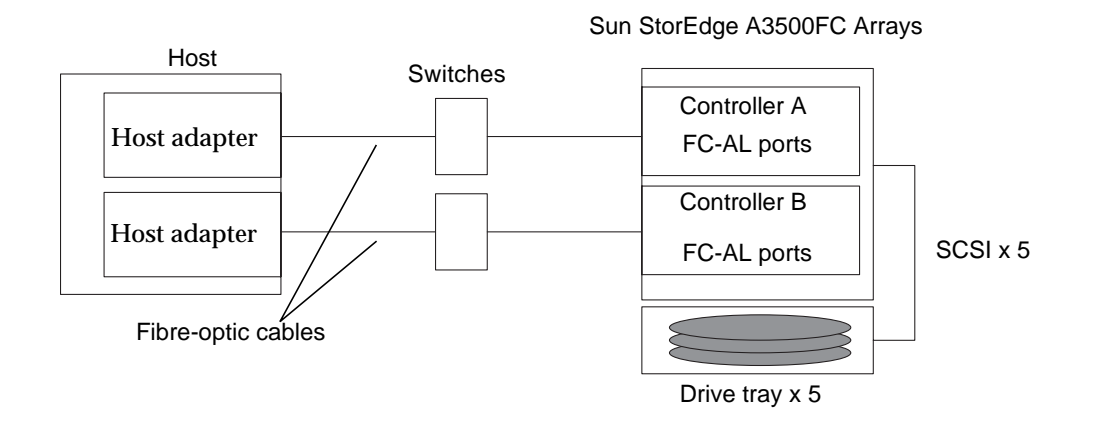

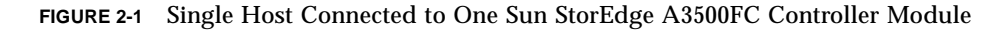

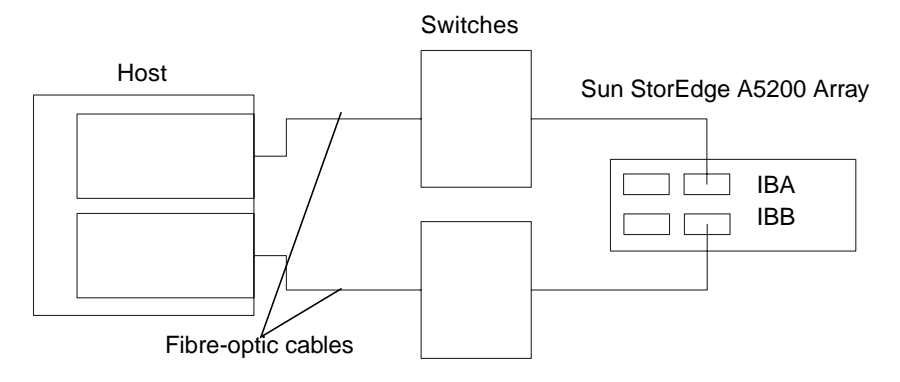

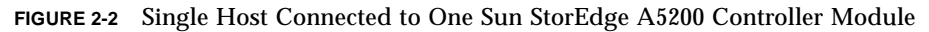

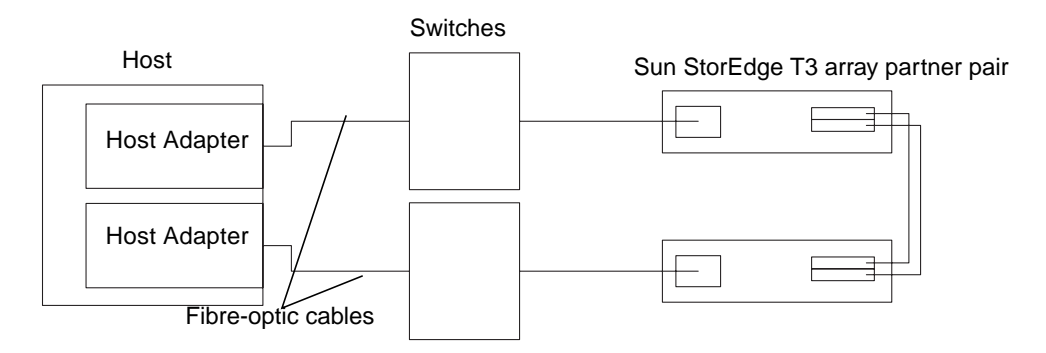

FIGURE 2-3 Single Host Connected to One Sun StorEdge T3 Array Partner Pair

## Single Host Connected to Multiple Storage Arrays

FIGURE 2-4 shows one host connected through fiber-optic cables to Sun StorEdge A3500FC controller modules. You can connect controller modules in the same or separate cabinets.

FIGURE 2-5 shows one host connected to multiple Sun StorEdge A5200 arrays.

FIGURE 2-6 shows one host connected to Multiple Sun StorEdge A5200 arrays and a Single FC-Tape library.

FIGURE 2-7 shows a single host connected to multiple Sun StorEdge T3 array partner pairs.

FIGURE 2-8 shows a single host connected to muliple Sun StorEdge T3 arrays and multiple Sun StorEdge A3500FC arrays.

FIGURE 2-9 shows a single host with cascading switches connected to a Sun StorEdge T3 array and a local storage Sun StorEdge A5200 array and Sun StorEdge T3 array.

**Note** – You can attach different types of storage devices to the same switch, as long as the storage devices are on different zones.

Each controller that is connected to a switch must have a unique loop ID. Whenever you add a second controller to a switch, make sure that the loop ID of the controller being connected is different from the loop ID of any other controller currently connected to the same switch.

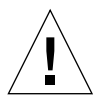

**Caution** – Make sure that the controller module of the array is split between two switches. For example, connect controller A to switch 1 and controller B to switch 2.

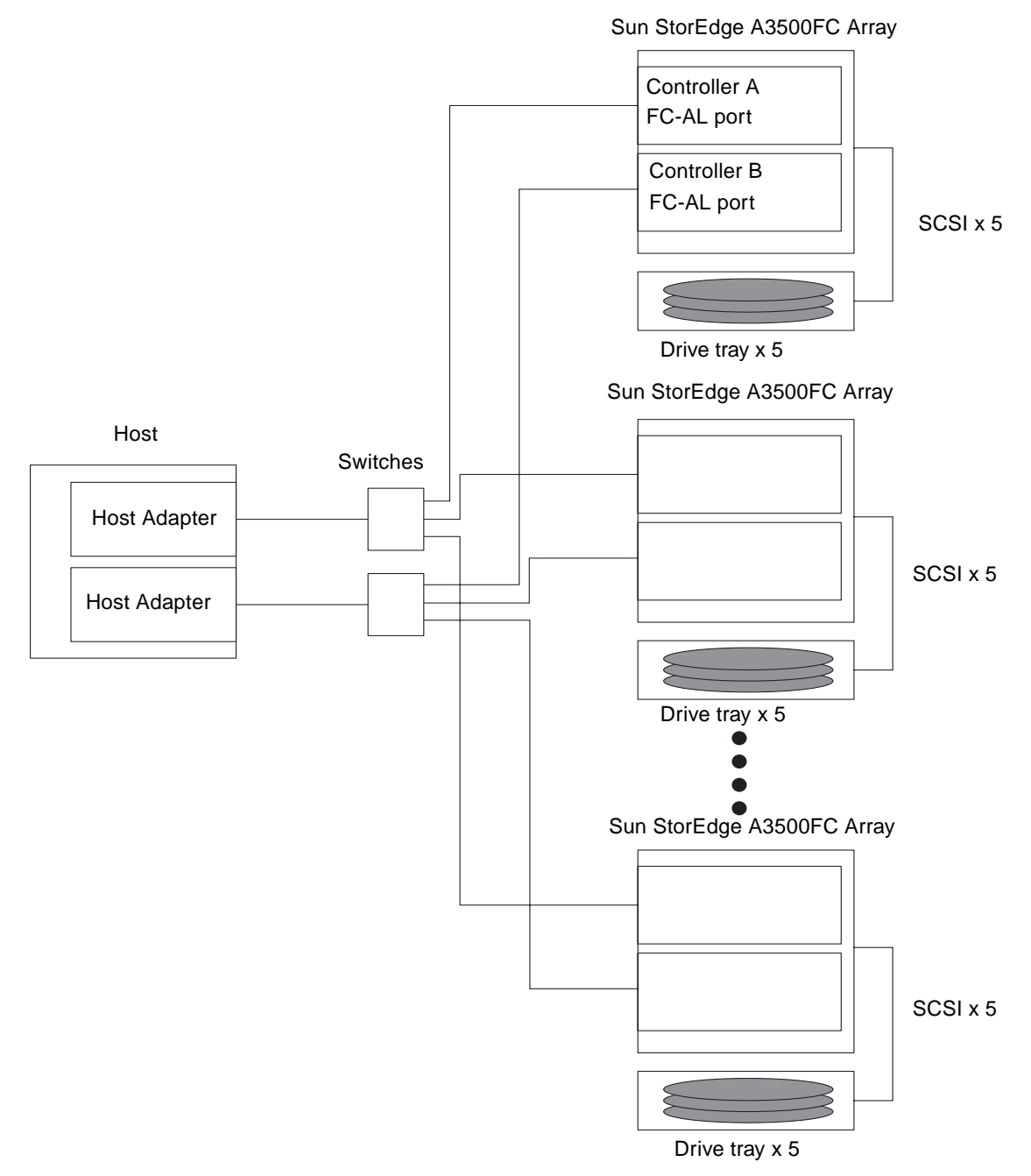

FIGURE 2-4 Single Host Connected to Multiple Sun StorEdge A3500FC Arrays

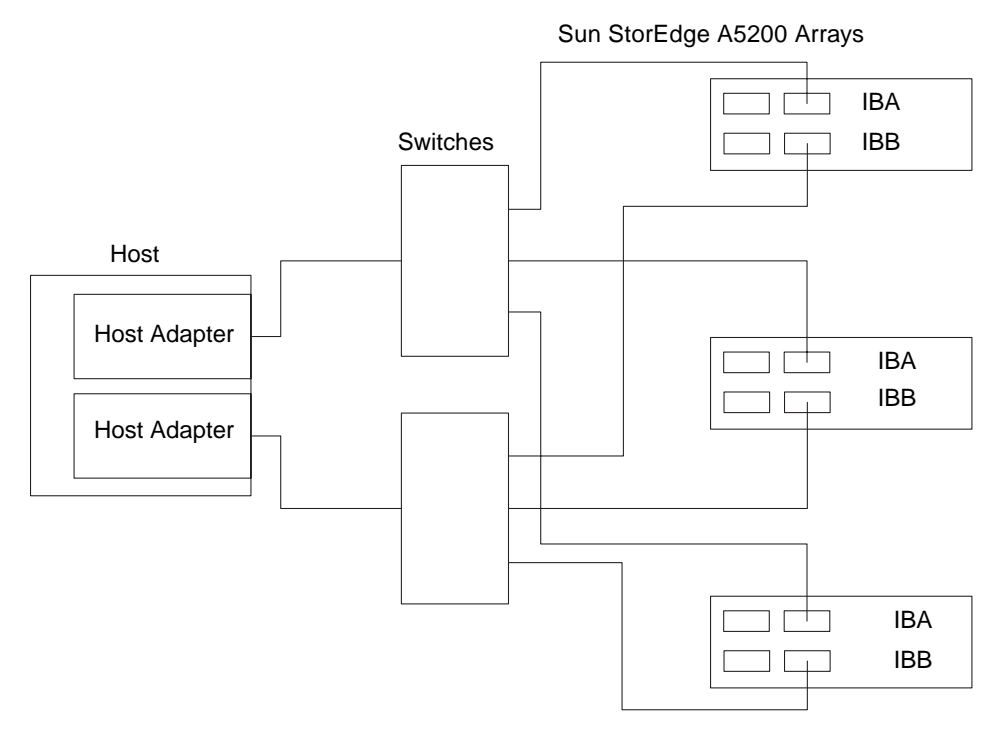

FIGURE 2-5 Single Host Connected to Multiple Sun StorEdge A5200 Arrays

Sun StorEdge A5200 Arrays

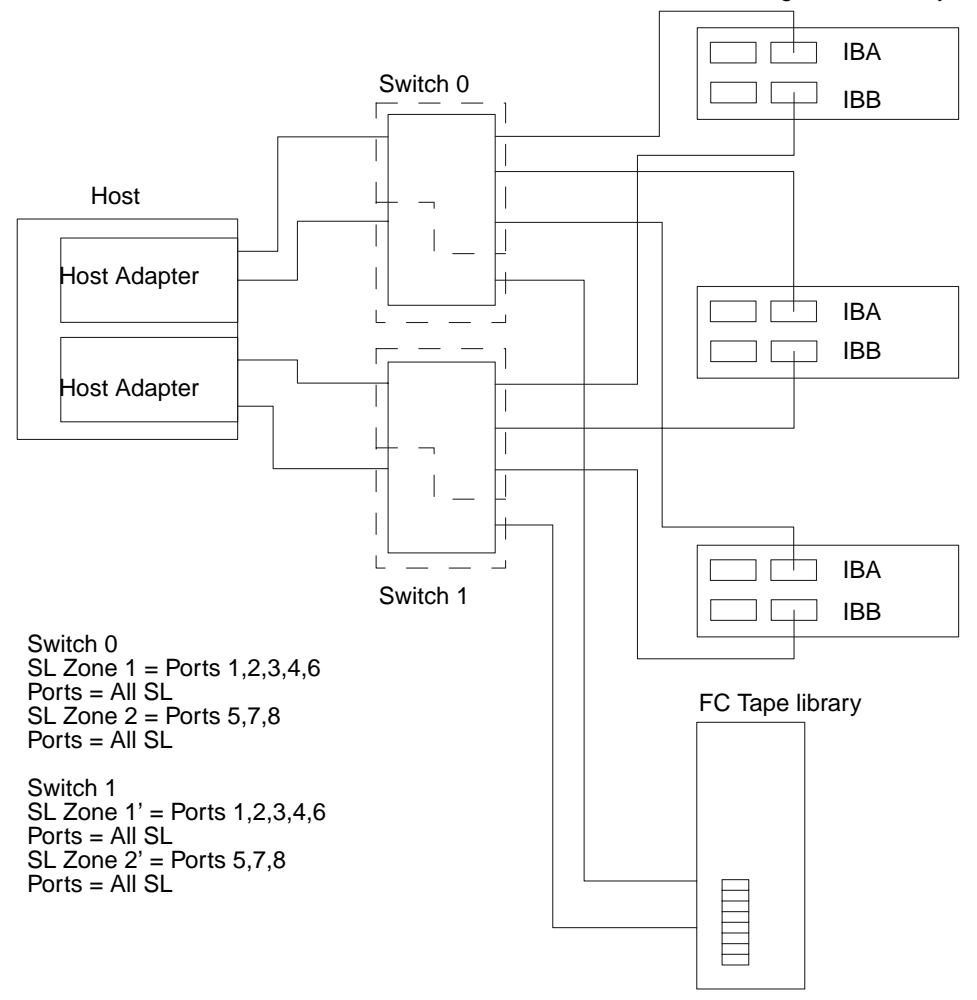

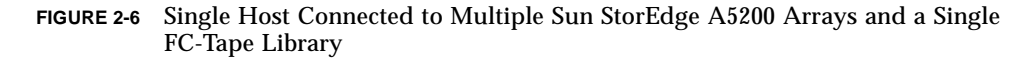

Sun StorEdge T3 array partner pairs

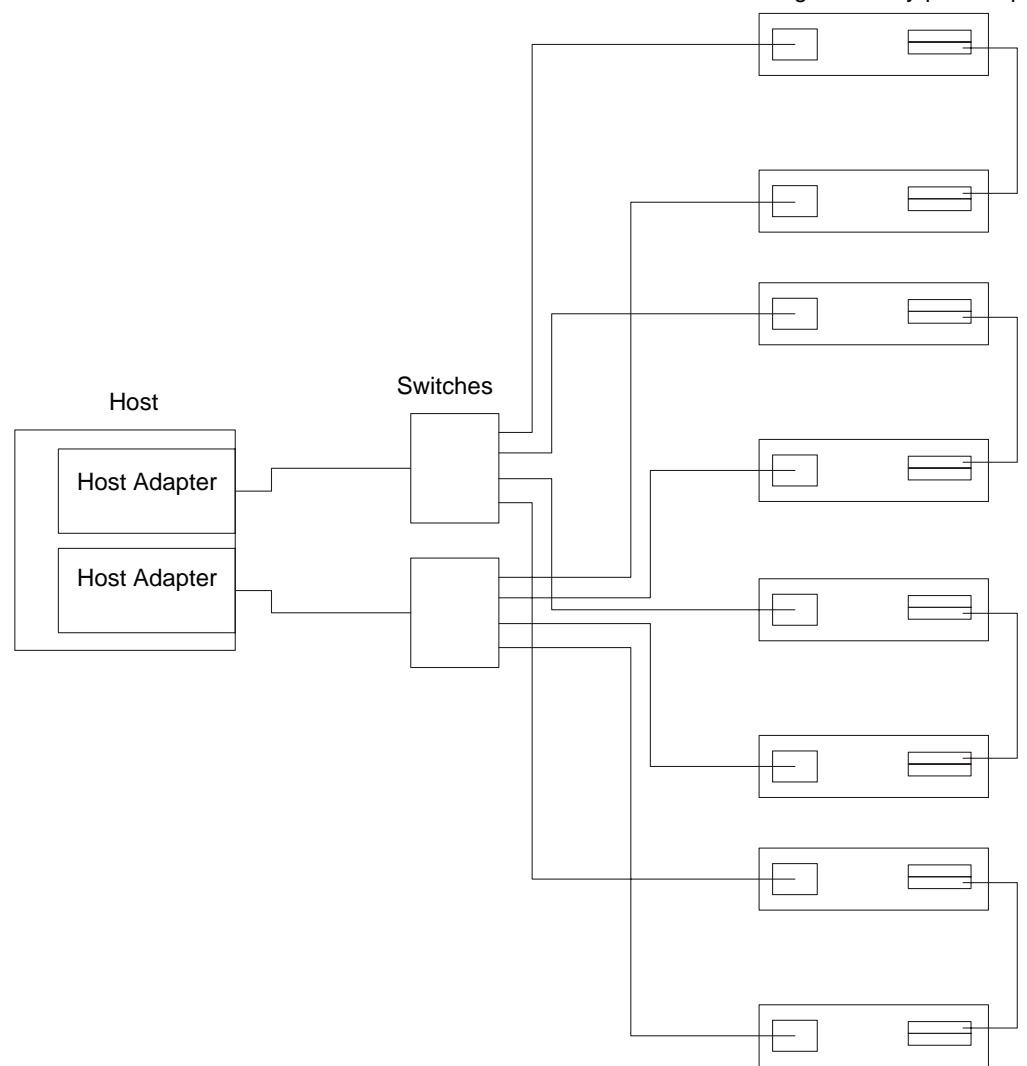

FIGURE 2-7 Single Host Connected to Multiple Sun StorEdge T3 Array Partner Pairs

Sun StorEdge T3 partner pairs

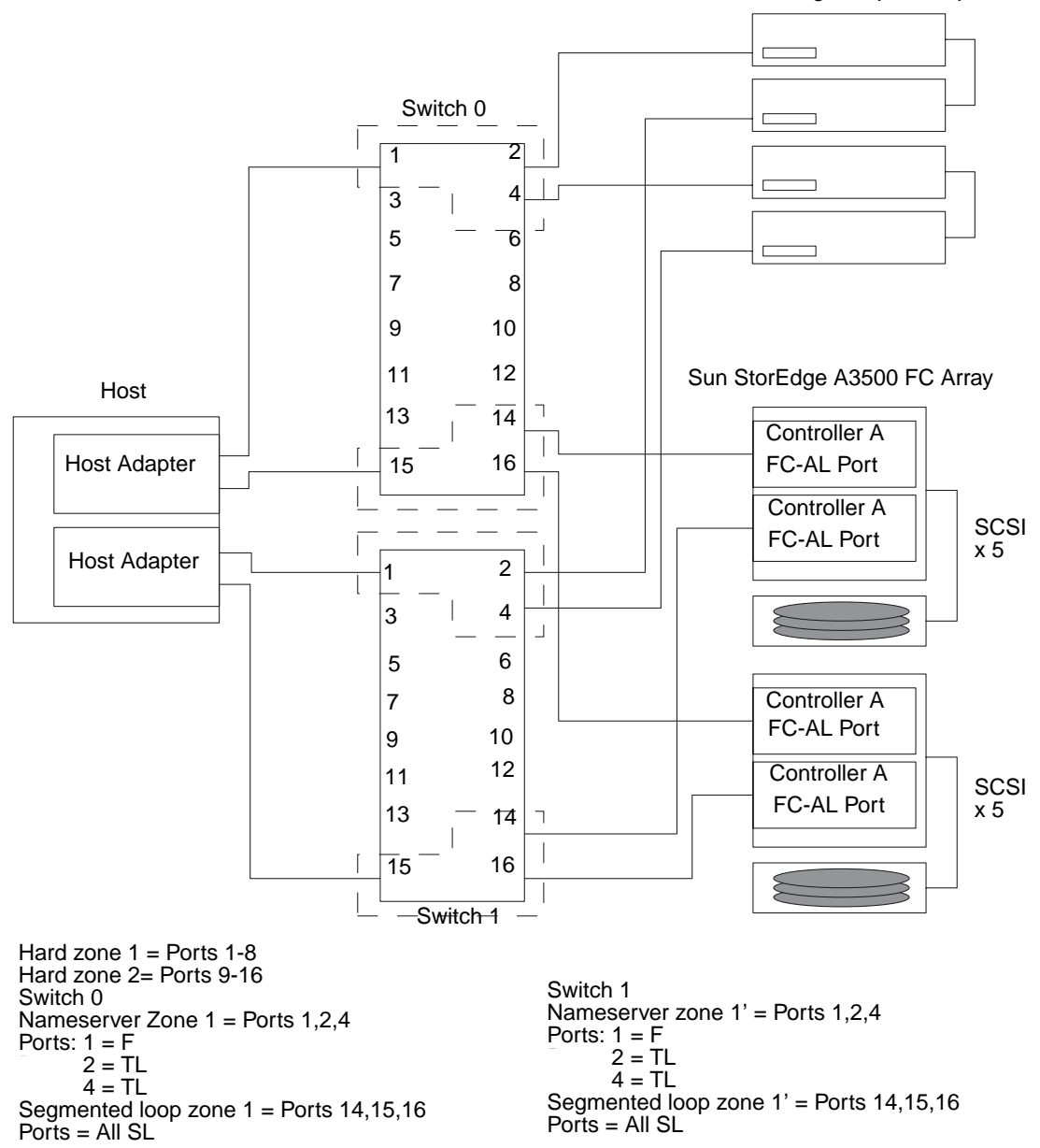

**FIGURE 2-8** Single Host Connected to Multiple Sun StorEdge T3 Arrays and Multiple Sun StorEdge A3500FC Arrays

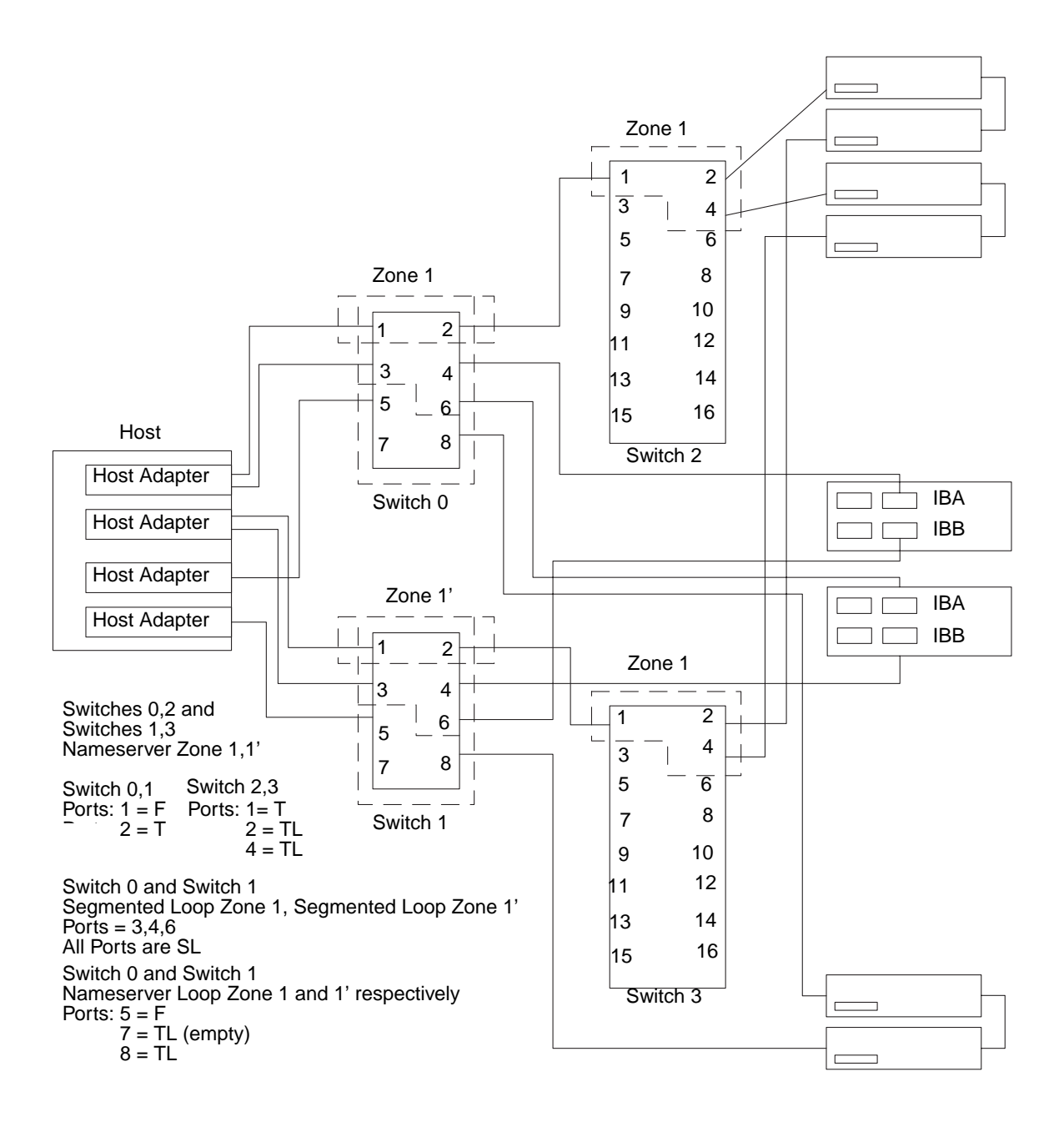

**FIGURE 2-9** Single Host Cascading Switches Connected to Sun StorEdge T3 Array and Local Storage Sun StorEdge A5200 Array and Sun StorEdge T3 Array

## Multihost

FIGURE 2-10 shows two hosts connect to a maximum of four Sun StorEdge A3500 FC arrays.

FIGURE 2-11 shows two hosts connected to three Sun StorEdge A5200 arrays.

FIGURE 2-12 shows two hosts connected to four Sun StorEdge T3 array partner pairs.

FIGURE 2-13 shows two hosts connected to a Sun StorEdge T3 array Partner Group in which each host maintains separate, non-shared storage.

FIGURE 2-14 shows a multihost configuration with cascading switches connected to an FC tape library, a Sun StorEdge T3 array, and a Sun StorEdge A5200 array.

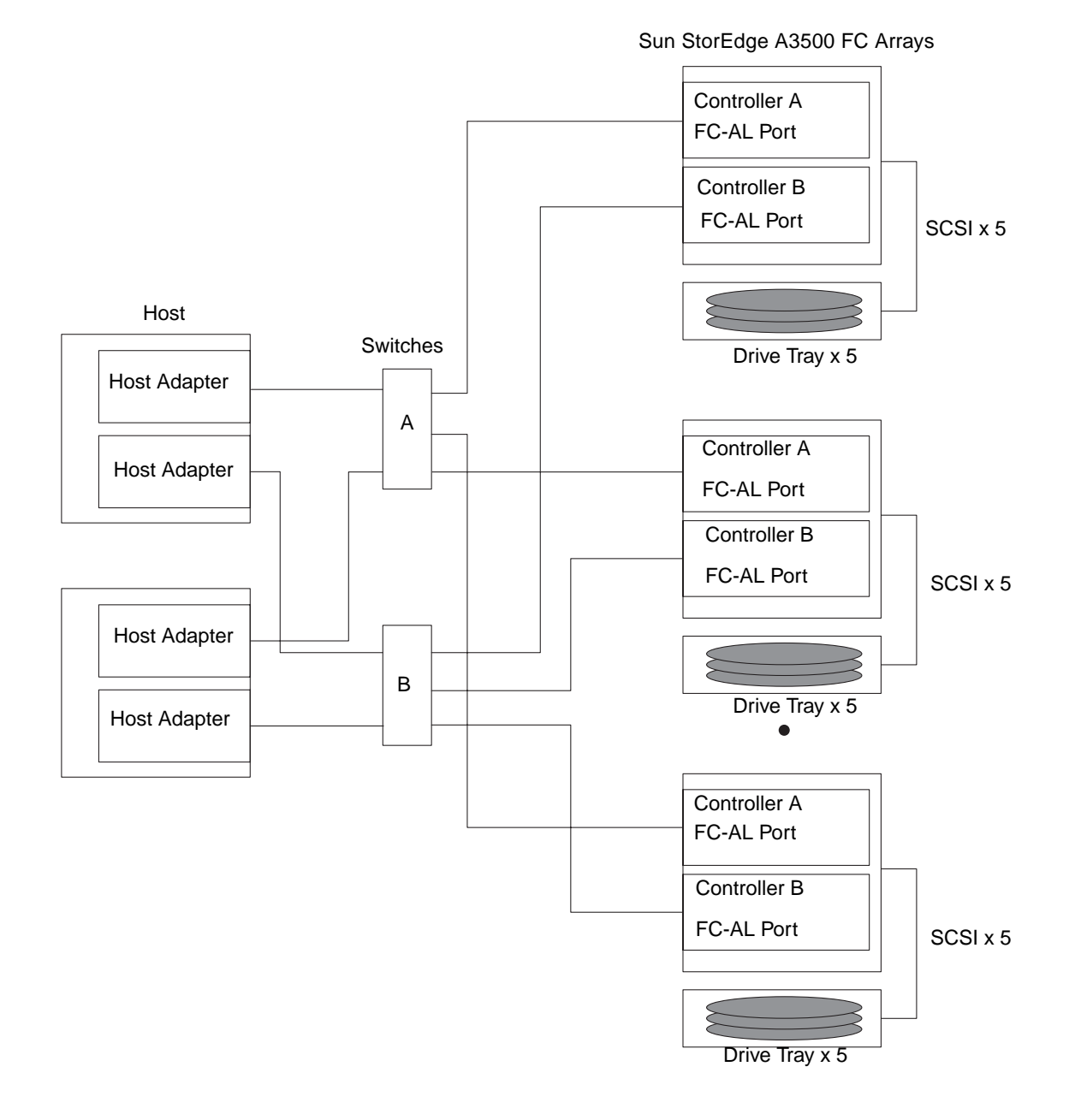

FIGURE 2-10 Two Hosts Connected to a Maximum of Four Sun StorEdge A3500FC Arrays

**Note** – You can attach different storage types to the same switch as long as the storage devices are on different zones.

Each controller that is connected to a switch must have a unique loop ID. Whenever you add a second controller to a switch, make sure that the loop ID of the controller being connected is different from the loop ID of any other controller currently connected to the same switch.

Caution - Ensure that the controller modules are not connected to the same switch.

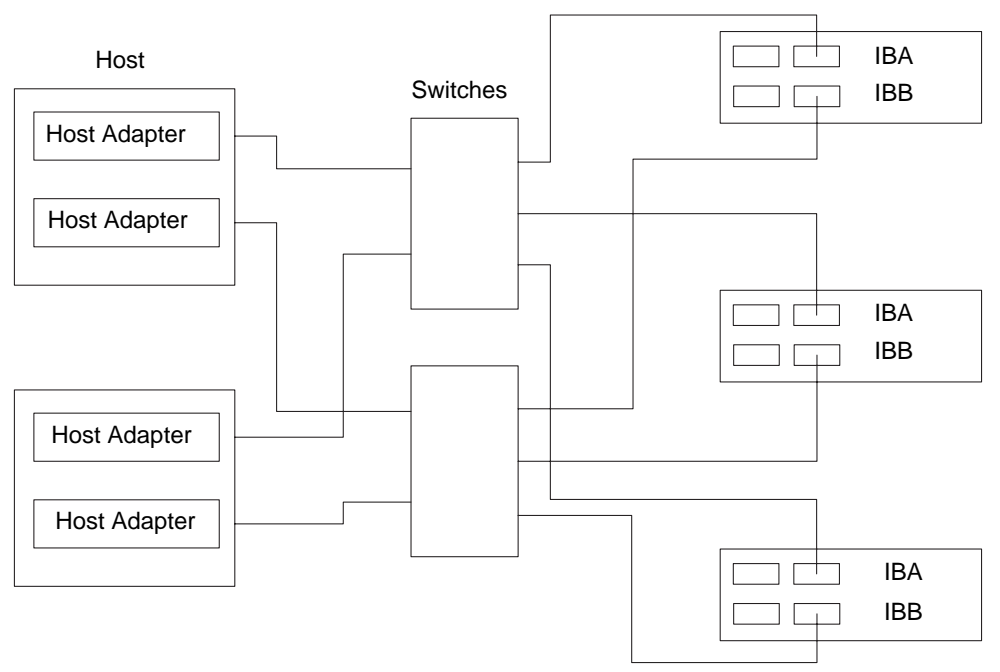

Sun StorEdge A5200 Arrays

FIGURE 2-11 Two Hosts Connected to Three Sun StorEdge A5200 Arrays

Sun StorEdge T3 partner pairs

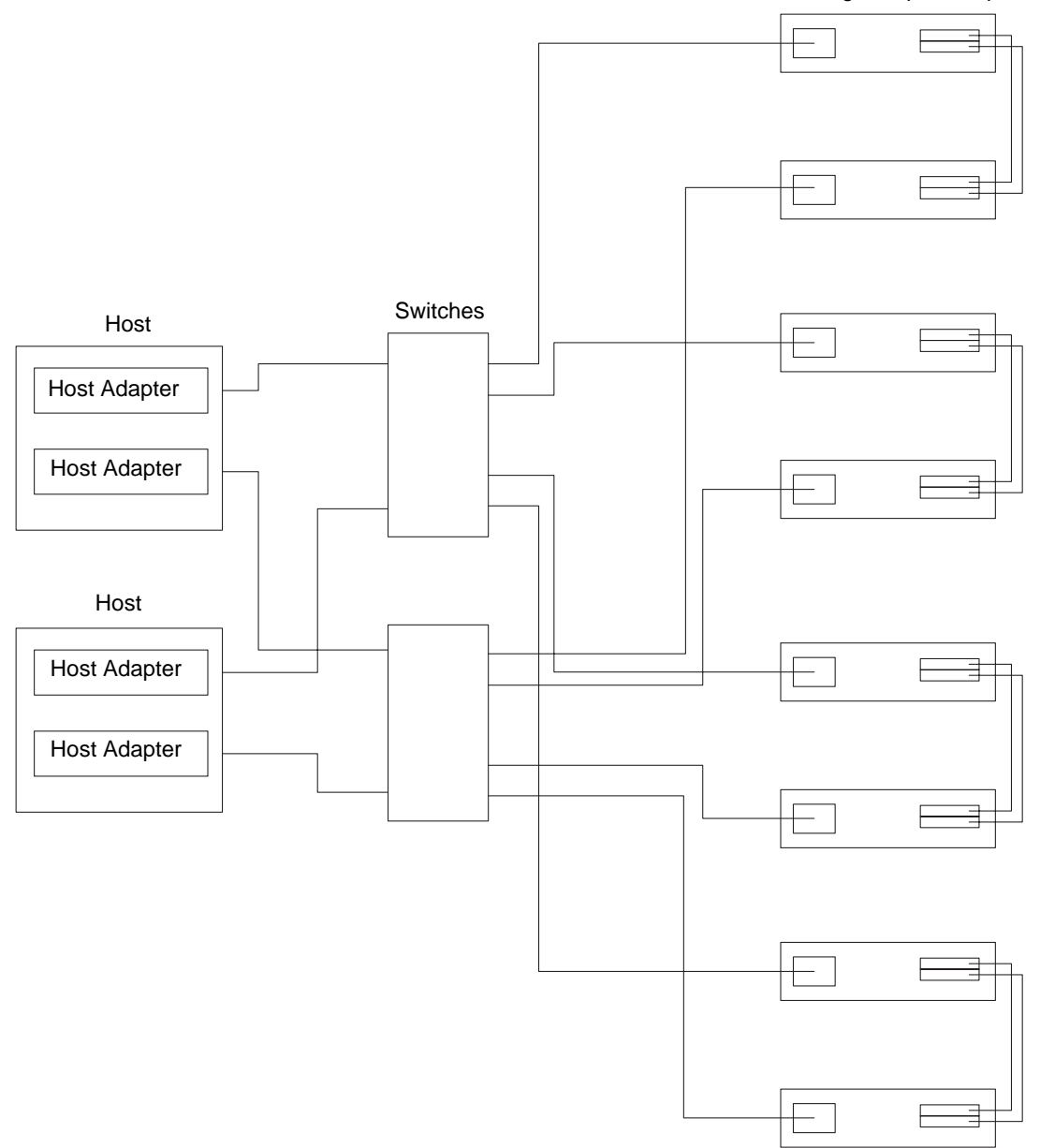

FIGURE 2-12 Two Hosts Connected to Four Sun StorEdge T3 Array Partner Pairs

**Note** – You must enable Sun StorEdge Traffic Manager software for failover across multiple hosts to function. The mp\_support on the Sun StorEdge T3 array should be set to mpxio.

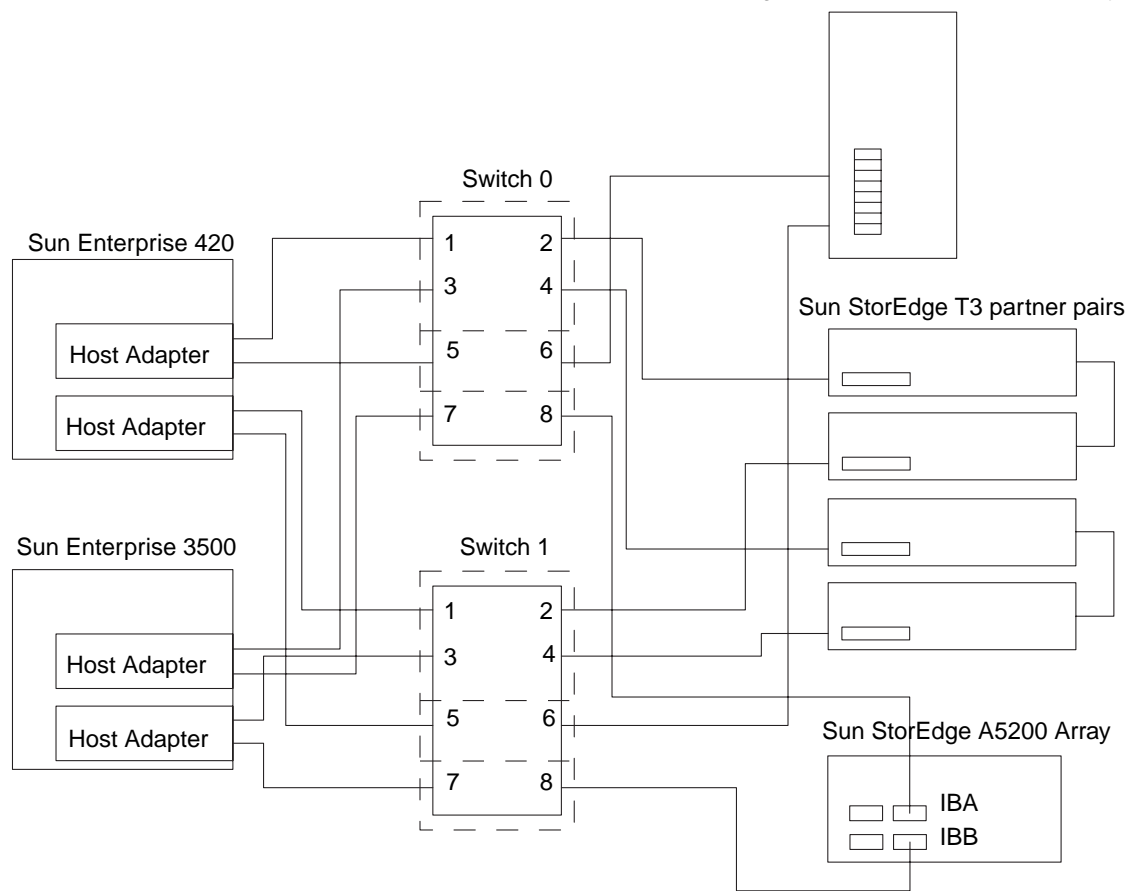

Sun StorEdge L180 or L700 FC Tape Library

FIGURE 2-13 Two Hosts Connected to Sun StorEdge T3 Array Partner Group: Each Host with Separate Non-shared Storage

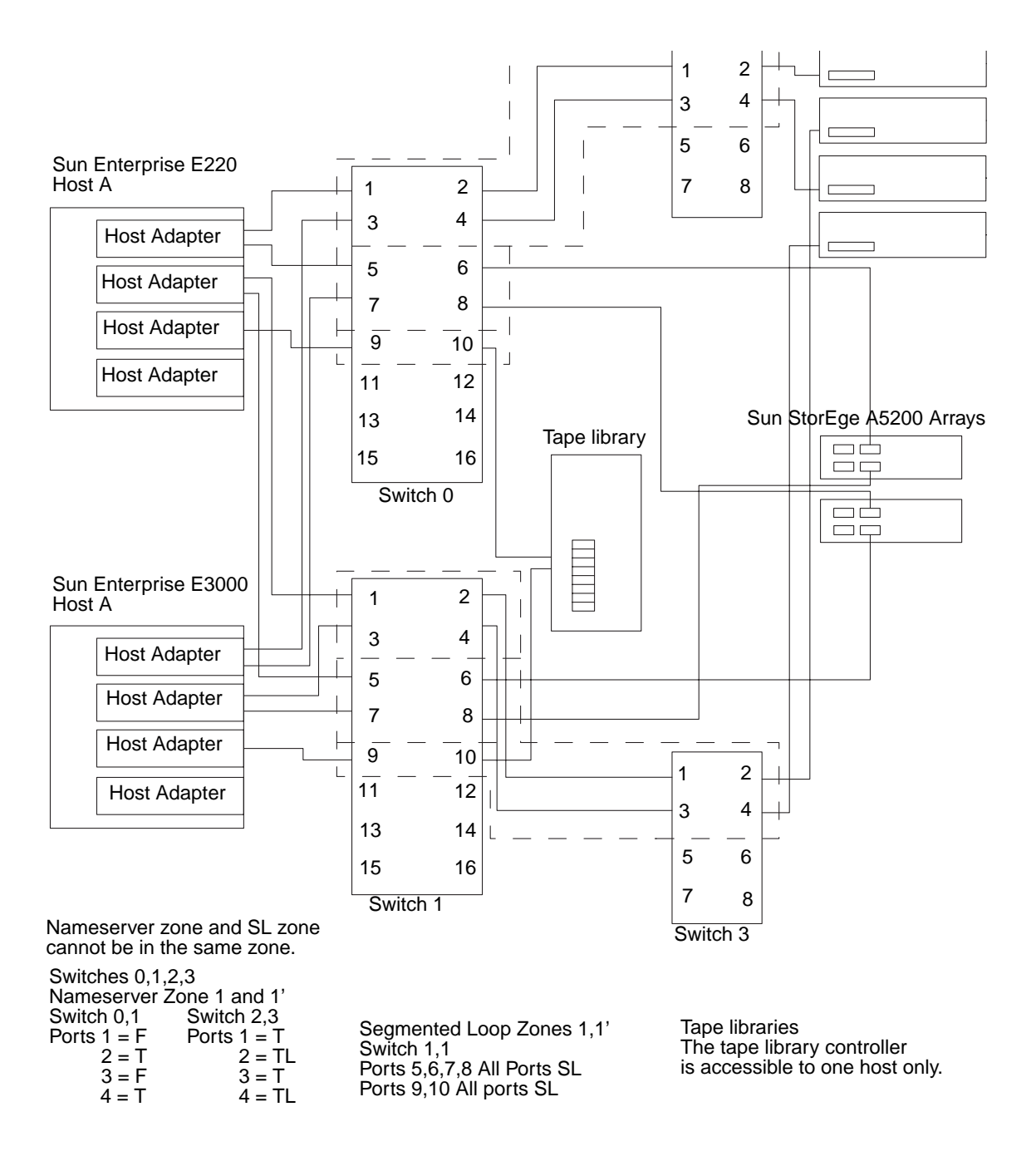

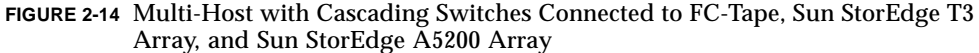

**Note** – You must enable Sun StorEdge Traffic Manager software for failover across multiple hosts to function. The mp\_support on the Sun StorEdge T3 array should be set to mpxio.

## Sun StorEdge SAN Release 3.1 Diagnostic Tools

This chapter provides an overview of the tools you can use to monitor, diagnose, troubleshoot, and gather information on the Sun StorEdge Network FC Switch-8 and Switch-16 switches and the Brocade Silkworm switches.

# Sun StorEdge Network FC Switch-8 and Switch-16 Switch Diagnostic Tools

## Storage Automated Diagnostic Environment

The Storage Automated Diagnostic Environment is a host-based online health and diagnostic monitoring tool for storage area network (SAN) and direct-attached storage (DAS) devices.

The Storage Automated Diagnostic Environment offers the following features:

- A common web-based user interface for device monitoring and diagnostics
- Distributed test invocation by means of lists or topology
- Topology grouping for multi-level hosts and components
- Alternate master support for redundancy
- Revision checking

- Remote notification through SRS, SRS/NetConnect, RSS, HTTP, NSM, and SMTP Providers, or email
- Support for storage area networks (SANs)

## Storage Automated Diagnostic Environment Functions

For each device, the Storage Automated Diagnostic Environment performs the following functions:

1. Sends the information, by way of a discovery event, to the system administrator and/or the Network Storage Command Center (NSCC) through an interface with the transport mechanisms.

**Note** – The first access to a device yields a discovery event that collects all the information about that device, plus other events for other preconfigured devices, that may be generated by health monitors.

- 2. Reads the proper /var/adm/messages files, finds relevant entries, and reports them as events through the local email notification mechanism, if configured.
- 3. Connects to Sun StorEdge T3 and T3+ array storage devices directly through inband data paths and out-of-band management paths.
- 4. Reads the device's configuration and state information, stores it locally in the cache, compares the results of the last run, and transmits the differences.
- 5. Reads threshold information and reports errors when the frequency threshold reaches predefined levels.

#### Storage Automated Diagnostic Environment Agent Functionality

The Storage Automated Diagnostic Environment remotely monitors Sun network storage devices. The Storage Automated Diagnostic Environment can monitor host message files for errors, or connect directly through the "in-band" data path or "outof-band" management path of Sun StorEdge devices, in order to obtain status information about each device being monitored.

| Nicrosystems. | Storage Automated Diagnostic Environment         Maintenance   Monitor   Diagnose   Report   Utilities           2.0.6.009 bradster.central.sun.com         Practice   Monitor   Diagnose   Report   Utilities                                                                                                    |
|---------------|----------------------------------------------------------------------------------------------------|
|               | Welcome to the<br>Storage Automated Diagnostic Environment<br>Copyright © 2002 Sun Microsystems, Inc. All rights reserved, Use is subject to license terms. Third-party software, including font technology, is<br>copyrighted and licensed from Sun suppliers. Portions may be derived from Berkeley BD systems, licensed from U. of CA. Sun, Sun Microsystems, the<br>Sun loge and Sun Stefage are transformed resolutions for the Sun Microsystems, Inc. In the U.S. and other countries. Federal Aquisitions:<br>Commercial Software - Government User: Subject to Standard License Terms and Conditions.                 |
|               | et quí comprend la technologie relative aux políces de caracteres, est protége par un copyright et licencie par des fournisseurs de sun. Des parties de ce<br>produit pourront être devices: des systemes Berkelev (BD licencies par Veniversite de Califòrnias Sun, sin Microsystemes, le lego Sun es son stortage sont<br>des marques de fabrique ou des marques deposées de Sun Microsystems, Inc. aux Exats-Unis et dans d'autres pays.<br>This site can be used to configure and maintain the agents.<br>It can also be used to monitor and diagnose Sun storage products.<br>See the <u>Help</u> page for more details. |
|               | Summary                                                                                                    |
|               | Site Info: Sun Microsystems Network STORAGE                                                                                                    |
|               | Installation: 2 hosts, 10 devices                                                                                                    |
|               | Devices: 3 A5ks, 4 Switches, 3 T3s                                                                                                    |
|               | Notifications: Http, NetConnect                                                                                                    |
|               | Email: 1 (brad.derolf@sun.com)                                                                                                    |
|               | Last Event: 2002-02-24 17:25:09                                                                                                    |
|               | Last Alert: [No alerts]                                                                                                    |
|               | Pagia Installation Stans                                                                                                    |
|               |                                                                                                    |
|               | Review       Discover       Setup       Create       Review       Start         Site Info       Hosts       Devices       Emails       Notifications       Topology       Config.       Agents                                                                                                    |

FIGURE 3-1 Storage Automated Diagnostic Environment Main Window

## Storage Automated Diagnostic Environment Diagnostic Functionality

Diagnostic tests have been integrated into the Storage Automated Diagnostic Environment for device diagnostics and field replaceable unit (FRU) isolation. Each test can be run individually from the command line or from the Storage Automated Diagnostic Environment user interface.

The following tests are described in the Storage Automated Diagnostic Environment *Diagnostics* chapter.

- Sun StorEdge A3500FC Array Test (a3500fctest)
- Sun StorEdge A5000 Array Enclosure Test (a5ksestest)
- Sun StorEdge A5000 Array Test (a5ktest)
- Sun StorEdge FC Tape Test (fctapetest)
- Sun StorEdge PCI FC-100 Host Adapter Board Test (ifptest)
- Sun StorEdge PCI Dual Fibre Channel Host Adapter Board Test (qlctest)
- Sun StorEdge SBus FC-100 Host Adapter Board Test (socaltest)
- Sun StorEdge network FC switch-8 and switch-16 Switch Test (switchtest)
- Sun StorEdge T3 and T3+ array Tests (t3ofdg, t3test, t3volverify)
- Virtualization Engine Tests (vediag, veluntest)
- Brocade Silkworm Test (brocadetest)

From the Storage Automated Diagnostic Environment user interface, you can select tests from the topology or from a list view. When the tests execute, the Storage Automated Diagnostic Environment initiates the test on the proper host. You can retrieve test results by using the Test Manager selection from the GUI.

#### Running Diagnostic Tests From the GUI Window

If you run the diagnostic test from the Storage Automated Diagnostic Environment main window, you can easily access test configuration, control, and results using the buttons in the dialog boxes. The test parameter options, however, are unique for each test and are illustrated in the individual sections with each test in this chapter. ▼ To Access the Diagnostic Tests

- 1. Click the Diagnose link in the Storage Automated Diagnostic Environment main window.
- 2. Click the Test link in the Diagnose page.

| alle Sum                                                                                                  | Stora                             | ge Automated Diagnostic Environ                                           | nent                        | Maintenance    | Monitor Diagnose | Report Utili | itie |  |  |
|----------------------------------------------------------------------------------------------------|-----------------------------------|---------------------------------------------------------------------------|-----------------------------|----------------|------------------|--------------|------|--|--|
| microsystems                                                                                              | 2.0.6.001 diag245.central.sun.com |                                                                           |                             |                | Tests   Tools    |              |      |  |  |
| Diagnostics<br>- Test from Topology                                                                       | z                                 | Diagnostics                                                               |                             |                |                  |              |      |  |  |
| – <u>Test from List</u><br>– Test Manager                                                                 |                                   | Diagnostics                                                               |                             |                |                  |              |      |  |  |
| – <u>Test Mar (popup)</u><br>– <u>Test Mar (popup)</u><br>– <u>Set Defaults</u><br>– <u>Test Archives</u> |                                   | <<- Use the buttons on the left to go to the appropriate "Test" function. |                             |                |                  |              |      |  |  |
|                                                                                                    |                                   | [Test from Topology]                                                      | Execute test from the Site  | Topology       |                  |              |      |  |  |
|                                                                                                    |                                   | [Test from List]                                                          | Execute test from a list of | physical devi  | ces.             |              |      |  |  |
|                                                                                                    |                                   | [Test Manager]                                                            | View and control test exec  | ution.         |                  |              |      |  |  |
|                                                                                                    |                                   | [Test Defaults]                                                           | Set the default options for | r each availab | le test.         |              |      |  |  |
|                                                                                                    |                                   | [Test Archives]                                                           | Review the results of arch  | ived tests.    |                  |              |      |  |  |

You can run Storage Automated Diagnostic Environment diagnostic tests from the test list or from a topology. The functional tests are designed to test the target FRU and operate on in-band or out-of-band data paths. The Storage Automated Diagnostic Environment will cause the test to be run on the appropriate Host.

**Note** – You can invoke the Link Test by right-clicking on the link displayed in the Test from Topology

Storage Automated Diagnostic Environment's implementation of diagnostic tests verify the operation of all the user-selected components. Tests are selected from a graphical view of the system's topology. The Storage Automated Diagnostic Environment Graph view shows the physical topology of a system or merged system. Using the Topology view, you can select specific subtests and test options. The monitoring status of devices and links appears both in the test topology view and in the list view.

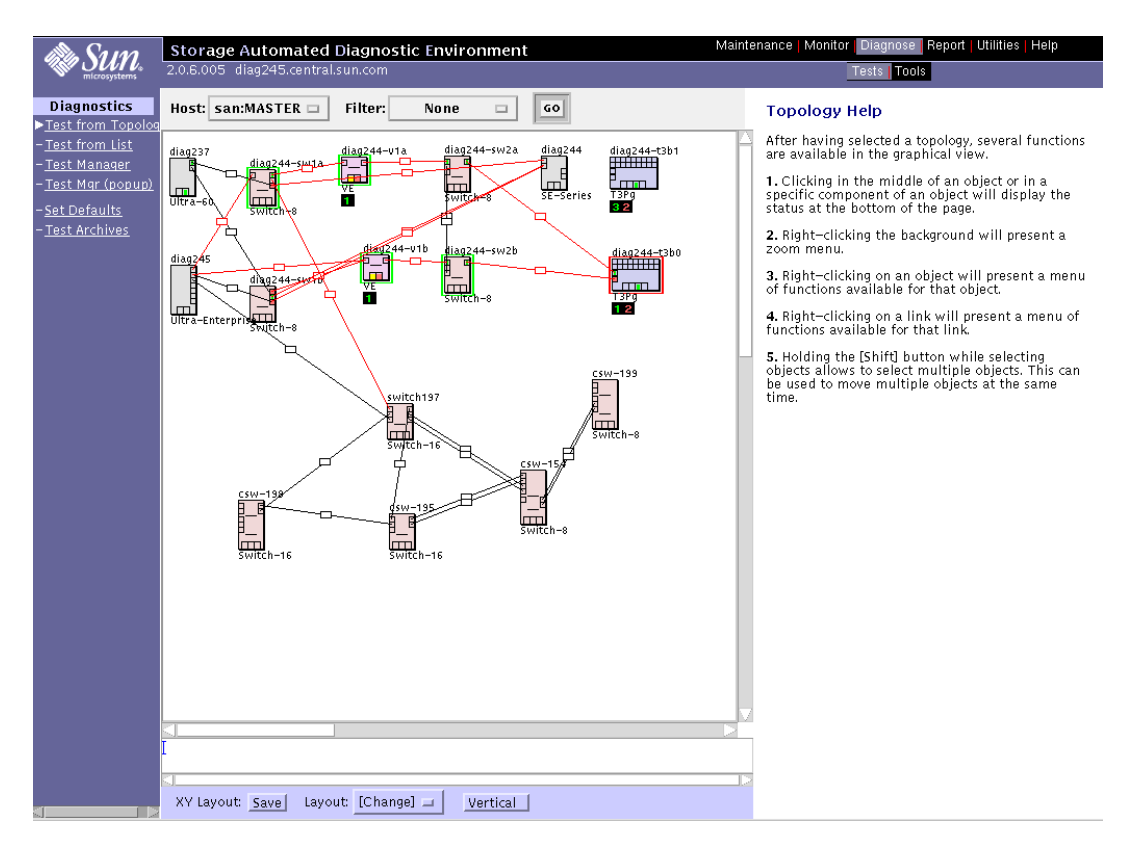

FIGURE 3-2 Storage Automated Diagnostic Environment Topology Window

## Sansurfer GUI 2.08.22 or above (SUNWsmgr)

Use the Sansurfer switch GUI to configure the Sun FC Network switches. It is a useful monitoring tool as it gives real-time performance data and error counters. It also has a built-in Port Test that allows connections and GBICs to be verified.

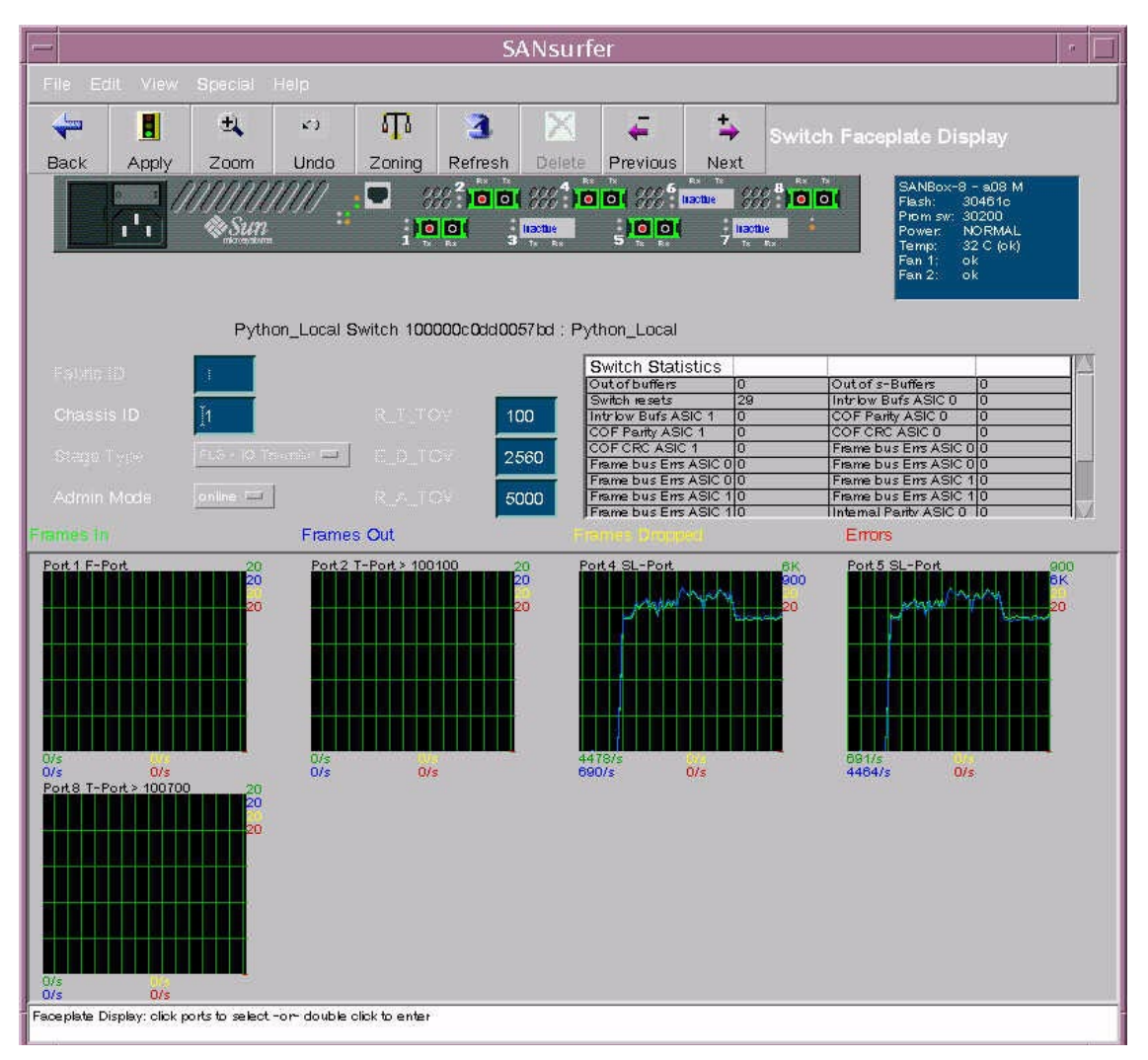

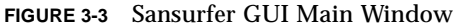

For more information and to download the package, go to:

```
http://www.sun.com/storage/san/
```

## **Other Tools**

#### Sun Explorer Data Collector (SUNWexplo) and T3Extractor

Both the Sun Explorer Data Collector and the T3Extractor are essential data gathering tools that are required for service calls or escalations. Both are commandline, host-based tools that collect pertinent information you need to see the complete picture of the host.

Visit the following websites for more information and to download these tools.

#### **Explorer**

http://eservices.central/knowledge/products/explorer/

#### T3Extractor

http://hes.west/nws/products/T3/tools.html

## Capture and Sanbox API

The Capture and Sanbox API utilities are switch information gathering tools. Currently:

- Capture is supported for field engineer use only, but not for customer use.
- **•** T3 Extractor and Capture are available with Explorer 3.5.1.
- There is *no* support for the Sanbox API.

For more information and to download these utilities, go to:

```
http://diskworks.ebay/SW/sw.html
```

**Note** – You can gather the same information by querying the Storage Automated Diagnostic Environment that you can gather using the sanbox API. These methods are completely supported, unlike command-line sanbox API usage.

## **Brocade Diagnostic Tools**

The tools available for troubleshooting differ from the original release of the Sun StorEdge SAN 3.0. Since then, Sun StorEdge Stortools 4.x and Network Storage Agent 2.1 have had their functionality combined into a single diagnostic package called the Storage Automated Diagnostic Environment. Brocade Silkworm switches also have their own GUI called WebTools.

## Storage Automated Diagnostic Environment and Brocade

With the Storage Automated Diagnostic Environment 2.0 release, Brocade is now supported under the same diagnostic framework as the rest of the Sun SAN product family. This support includes monitoring for error and alert conditions, revision checking, graphic topology display, and fault isolation diagnostics.

**Note** – Patch 112580-01 or higher is required with Storage Automated Diagnostic Environment 2.0 for Brocade support.

### brocadetest(1M)

The Storage Automated Diagnostic Environment has incorporated the launching of various Brocade Silkworm switch diagnostic tests under one Storage Automated Diagnostic Environment test, brocadetest(1M). This test is launched within the Storage Automated Diagnostic Environment framework and determines the correct Brocade specific test to run, depending on port type.

CODE EXAMPLE 3-1 Example CLI brocadetest

```
# /opt/SUNWstade/Diags/bin/brocadetest -v -o "dev=
5:172.20.67.167 | passwd=password | iterations=1000"
Called with options: dev=5:172.20.67.167 |passwd=xxxxxxx | iterations=1000
Connect to 172.20.67.167
Opened 172.20.67.167
Logged into 172.20.67.167
Clear port errors: send diagClearError 5
Port errors cleared
port is in loopback mode
Running command: CrossPortTest 1000,1
Note: You should only have a loopback on port 5.
If you have more than one loopback installed,
this test may report false errors.
Test Passed
Loopback took 34 seconds to run.
Fan #1 is OK, speed is 8640 RPM
Fan #2 is OK, speed is 8760 RPM
Fan #3 is OK, speed is 8910 RPM
Fan #4 is OK, speed is 8820 RPM
Fan #5 is OK, speed is 8820 RPM
Fan #6 is OK, speed is 8820 RPM
*****
Detected possible bad Power supply
Power Supply #1 is absent
******
Power Supply #2 is OK
Close 172.20.67.167
```

## **Other Diagnostic Tools**

Brocade Silkworm switches also support a wide range of CLI tests that can be invoked while connected directly to the switch via a serial connection to the Silkworm 2400, telnet or via the Front Panel of the Silkworm 2800. Some of the tests pertinent for troubleshooting are listed below.

Storage Automated Diagnostic Environment's brocadetest invokes crossPortTest for testing loopback ports, spinFab for testing E-Port connections between switches, and loopPortTest for testing L Ports.

- supportShow
- switchShow
- qlShow
- diagShow
- crossPortTest
- loopPortTest
- spinFab (previously spinSilk)
- nsShow

#### supportShow

supportShow runs nearly all commands and should be gathered when placing a service call or escalation. The Explorer Data Collection utility, SUNWexplo, gathers the supportShow output if the Brocade Silkworm switch is placed in the /opt/SUNWexplo/etc/saninput.txt

```
# Input file for extended data collection
# Format is SWITCH SWITCH-TYPE PASSWORD LOGIN
# Valid switch types are ancor and brocade
# LOGIN is required for brocade switches, the default is admin
172.20.67.167 brocade password admin
172.20.67.164 brocade password admin
```

CODE EXAMPLE 3-2 supportShow Sample Output

```
telnet> Trying 172.20.67.167...
Connected to 172.20.67.167.
Escape character is '^]'.
Fabric OS (tm) Release v2.6.0
login: admin
Password:
diag167:admin> supportshow
Kernel: 5.4
Fabric OS: v2.6.0
Made on: Tue Jan 15 15:10:28 PST 2002
Flash: Tue Jan 15 15:10:28 PST 2002
Flash: Tue Jan 15 15:12:04 PST 2002
BootProm: Thu Jun 17 15:20:39 PDT 1999
26 25 26 25 27 Centigrade
78 77 78 77 80 Fahrenheit
Power Supply #1 is absent
```

**CODE EXAMPLE 3-3** switchshow Example Output

```
diag167:admin> switchshow
switchName: diag167
switchType:
             3.4
switchState:
            Online
switchMode:
            Native
switchRole: Subordinate
switchDomain: 1
switchId:
           fffc01
switchWwn:
            10:00:00:60:69:20:1e:fc
switchBeacon: OFF
Zoning: ON (Main)
port 0: sw Online E-Port 10:00:00:60:69:10:71:25 "diag164"
(upstream)
port 1: -- No_Module
port 2: sw Online
                      F-Port 21:01:00:e0:8b:23:61:f9
port 3: -- No_Module
port 4: -- No Module
port 5: -- No_Module
port 6: sw Online E-Port 10:00:00:60:69:10:71:25 "diag164"
port 7: sw Online F-Port 21:00:00:e0:8b:03:61:f9
```

CODE EXAMPLE 3-4 qlshow Example Output

```
diag167:admin> glshow
       10:00:00:60:69:20:1e:fc domain 1
Self:
State: Master
Scope: single
              3000000 0000000 0000000 0000000
AL_PA bitmap:
Local AL_PAs
              (not available)
Local looplet states
   Member: 1 3 4
   Online:
              _ _ _
   Looplet 1: offline
   Looplet 3: offline
   Looplet 4: offline
```

CODE EXAMPLE 3-5 diagShow Example Output

```
diag167:admin> diagshow
nTicks: 0, Max: 4473924
Diagnostics Status: Tue Mar 19 14:04:30 2002
port#: 0 1 2 3 4 5 6 7
diags: OK OK OK OK OK OK OK OK
state: UP DN UP DN DN DN UP UP
    pt0: 4086880 frTx 64382622 frRx 0 LLI_errs.
    pt2: 38616950 frTx 300398 frRx 12 LLI_errs.
    pt6: 28852033 frTx 235091315 frRx 111 LLI_errs.
    pt7: 331090679 frTx 8930476 frRx 31 LLI_errs.
Central Memory OK
Total Diag Frames Tx: 8318
Total Diag Frames Rx: 8911
```

CODE EXAMPLE 3-6 crossPortTest Example Output

```
diag167:admin> crossporttest 1000,1
Running Cross Port Test ..... passed.
```

The "1000" is the number of passes, the "1" denotes singlePortAlso mode, which allows the test to be run on a single port with a loopback connector plug inserted

CODE EXAMPLE 3-7 loopPortTest Example Output

```
diag164:admin> loopporttest 100,2,0x7e7e7e7e,4
Configuring L-port 2 to Cable Loopback Port.....done.
Will use pattern: 7e7e7e7e 7e7e7e7e 7e7e7e7e 7e7e7e7e
Running Loop Port Test ...... passed.
Configuring Loopback L-port(s) back to normal L-
port(s).....done.
```

#### Note –

The syntax is loopporttest <num\_passes>,<port>,<user\_pattern>,<pattern\_width>

The loopPortTest only works on logged in L-Ports

To test ports with Loopback connectors, use crossPortTest

CODE EXAMPLE 3-8 spinFab Example Output

CODE EXAMPLE 3-9 nsShow Example Output

```
diag164:admin> nsshow
            COS
                   PortName
                                         NodeName
Type Pid
TTL(sec)
NL
     0312e4;
3;50:02:0f:23:00:00:3d:2c;50:02:0f:20:00:00:3d:2c; na
   FC4s: FCP [SUN T300
                                      0118]
   Fabric Port Name: 20:02:00:60:69:10:71:25
     031ee8;
NT.
3;50:02:0f:23:00:00:3e:e5;50:02:0f:20:00:00:3e:e5; na
   FC4s: FCP [SUN T300
                                      0118]
   Fabric Port Name: 20:0e:00:60:69:10:71:25
The Local Name Server has 2 entries }
```

**Note** – nsShow is a listing of worldwide names (WWNs) of the devices connected to the switch.

### ▼ To Access the Brocade Silkworm Switch

You can access the Silkworm switches in multiple ways:

- Telnet via a standard RJ-45 Ethernet port
- The front panel (2800 only)
- A serial connection (2400 only)
- The WebTools GUI

The serial connection available on the 2400 switch is intended for initial IP address configuration only. Once the IP address is configured, the switch is to be accessed via telnet or the WebTools GUI.

The Front Panel access method on the 2800 switch can be used to run most commands that the switch supports. However, the screen is limited in size and messages are restricted to one or two lines of output. Once the IP addressed is configured through the front panel, further switch setup and diagnostics can be run via a telnet connection or the WebTools GUI.

The WebTools GUI is a separately licensed feature. All Brocade switches that are sold by Sun Professional Services should come with the license pre-installed. WebTools can be accessed via a standard web browser (Netscape or Microsoft Internet Explorer with a Java Plugin) by pointing the browser to http://<ip\_address\_of\_switch>

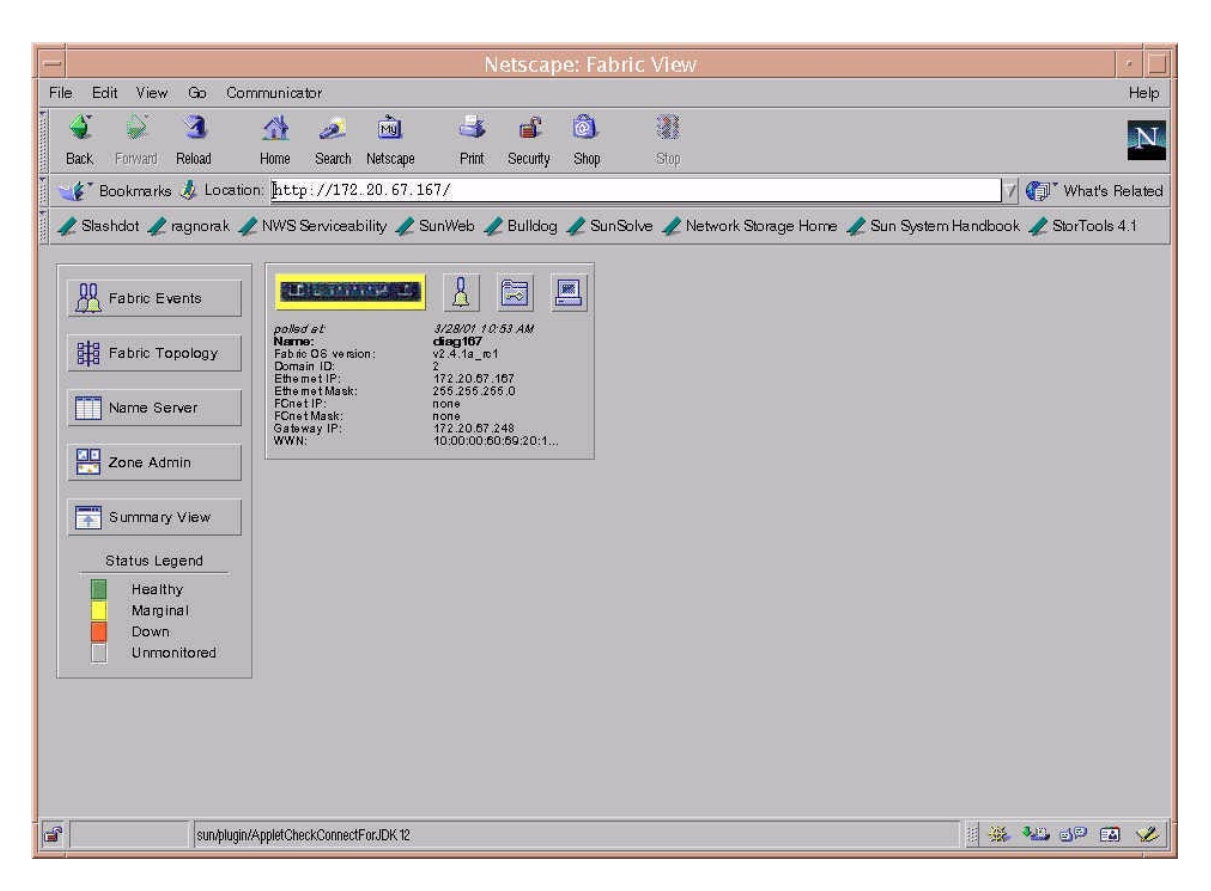

FIGURE 3-4 Brocade Webtools GUI

See the Brocade Web Tools User's Guide for more information on WebTools usage.

## Port Differences between Sun StorEdge Ports and Brocade Ports

| Sun StorEdge Port             | Brocade Port | Function                                                                                                    |  |
|-------------------------------|--------------|----------------------------------------------------------------------------------------------------|--|
| T_Port                        | E_Port       | Expansion port. Used for interswitch connections.                                                                                                    |  |
| SL_Port<br>(segmented loop)   | L-Port       | Loop port. In Sun StorEdge switch, the SL_Port is<br>Private Loop only.                                                                                                    |  |
| TL_Port<br>(translative loop) | L-Port       | Loop port. This port enables private devices to<br>communicate with fabric or public devices. In the<br>Brocade switch, this address translation is<br>automatic. In Sun StorEdge switches, the private<br>device must be configured on a TL-Port. |  |
| F_Port                        | F_Port       | A fabric port that is point-to-point only, not loop capable, and used to connect N_Ports to the switch.                                                                                                    |  |
| FL_Port                       | FL_Port      | A fabric port that is loop-capable and used to connect NL_Ports to the switch.                                                                                                    |  |
| N/A                           | G_Port       | Brocade has a G_Port, which is a generic port.<br>This port can operate as either an E_Port or an<br>F_Port. A port is defined as a G_Port when it is<br>not yet fully connected or has not yet assumed a<br>specific function in the fabric.      |  |
| N/A                           | U_Port       | Brocade has a U_Port or Universal Port. This port<br>can operate as an E_Port, F_Port, or FL_Port. A<br>port is defined as a U_Port when it is not yet<br>fully connected or has not yet assumed a specific<br>function in the fabric.             |  |

#### TABLE 3-1 Port Differences
# **General Troubleshooting**

This information in this chapter lists the broad steps on how a Sun-trained representative approaches a SAN problem. It lists various tools and resources available at each step. Actual fault isolation techniques and troubleshooting case studies are not documented in this guide.

It is expected that using Storage Automated Diagnostic Environment for monitoring will vastly decrease the time-consuming process of narrowing down the problem.

# Sun StorEdge Network FC Switch

Before any of the tools and resources are used to troubleshoot a Sun StorEdge network FC switch-8 or switch-16 switch, the Sun-trained representative first makes sure that the system is set up properly.

## **Setup Requirements**

- One Enterprise 450 Workgroup Server
- Solaris 8 update 6 (10/01) with all relevant Sun StorEdge SAN release 3.1 patches and packages

**The information found in "Packages and Patches" on page 17 is mandatory and must be installed in the order listed.** The assumption is that you are starting from an updated Solaris 8 (update 6, 10/01) installation.

- One Sun StorEdge T3 array Partner Pair (2 LUNs per brick)
- One Sun StorEdge A5200 array (22 disks)
- Four FC switches (2 local, 2 remote)
- Storage Automated Diagnostic Environment software package

# **Troubleshooting Steps**

The following steps are how a Sun-trained representative isolates and troubleshoots a problem.

### Step 1) Discover the Error Using the Following Tools:

- Storage Automated Diagnostic Environment messages
- /var/adm/messages
- Application-specific errors

### Step 2) Determine the extent of the problem Using the Following Tools:

- cfgadm -al output
- Iuxadm -e port output
- Storage Automated Diagnostic Environment topology view
- Multipathing information (Sun StorEdge Traffic Manager, VxDMP)

**Note** – The information gathered here will determine on which subsection to focus attention: Host-to-Switch, Switch-to-Switch (cascaded), or Switch-to-Storage.

### Step 3) Check the Array Status:

- Open a telnet session to the Sun StorEdge T3 array
- Refer to the luxadm display output for Sun StorEdge A5200 arrays
- RAID Manager (cli utilities) for Sun StorEdge A3500FC arrays
- Storage Automated Diagnostic Environment instrumentation reports
- LED status
- Explorer/T3Extractor output

### Step 4) Check the Switch Status

- Capture/Explorer output
- SANsurfer GUI
- LED status (online/offline)
- Port Modes (SL/TL/F)
- Nameserver Information

**Note** – The Storage Automated Diagnostic Environment is used to detect user configuration errors that may not show up as hard errors anywhere else. For example, a user might accidentally change an HBA port to SL mode when it was previously F mode.

#### Step 5) Start Testing the FRUs

- Storage Automated Diagnostic Environment Functional Tests (switchtest/qlctest)
- SANsurfer GUI port tests
- Sun StorEdge T3 array tests
- Sun StorEdge A3500FC health check

The conclusion of these tests isolate the problem to a FRU to be replaced. The Suntrained representative then refers to the appropriate hardware manual for FRU replacement procedures.

#### **Step 6) Verify the Fix**

- /var/adm/messages
- Storage Automated Diagnostic Environment agent status
- Storage Automated Diagnostic Environment functional tests
- Sun StorEdge Traffic Manager (or VxDMP) to return to normal path conditions

# Brocade Silkworm Switch

This section highlights the differences of troubleshooting with a Brocade Silkworm configuration to that of a configuration that contains the current Sun StorEdge Network Fibre Channel family of switches. Current support is limited to diagnosing failures down to the FRU level. In Sun's support model, the entire Brocade Silkworm switch is considered a FRU. Many of Brocade's internal diagnostics and messages, while useful for depot or Root Cause Analysis situations, are not ultimately pertinent to a Sun Field Engineer trying to isolate to a FRU.

This section lists the broad steps on how a Sun-trained representative approaches a Brocade problem in a SAN environment. It lists various tools and resources available at each step.

#### Step 1) Discover the Error Using the Following Tools:

- Storage Automated Diagnostic Environment messages and alerts
- /var/adm/messages
- Application-specific errors

#### Step 2) Determine the extent of problem using the Following Tools:

- cfgadm -al output
- Iuxadm -e port output
- Storage Automated Diagnostic Environment Topology error display
- Multipathing information (Sun StorEdge Traffic Manager and VxDMP)

**Note** – The information gathered thus far will determine which subsection on which to focus: Host-to-Switch, Switch-to-Switch (cascaded), or Switch-to-Storage.

#### Step 3) Check Array Status

- Open a telnet session to the Sun StorEdge T3 array
- Refer to the luxadm display output for Sun StorEdge A5200 arrays
- Raid Manager Healthcheck for the Sun StorEdge A3500FC arrays
- Storage Automated Diagnostic Environment instrumentation reports
- LED status
- Explorer/T3Extractor output

### Step 4) Check switch status

- Explorer output (supportShow output)
- WebTools GUI
- LED Status
- Storage Automated Diagnostic Environment instrumentation reports
- Port Modes (F/L/E, online, offline)
- Nameserver Information (nsshow, nsallshow)

### Step 5) Start Testing FRUS

- Storage Automated Diagnostic Environment tests, such as the brocadetest(1M), qlctest(1M), t3test(1M), linktest(1M), and a5ktest(1M).
- Brocade CLI tests (loopPortTest, spinFab, crossPortTest)
- Sun StorEdge T3 Array tests, such as T3OFDG(1M)
- Sun StorEdge A3500FC arrays Healthcheck

**Note** – The conclusion of these tests isolate the problem to a FRU to be replaced. Follow the appropriate hardware manual for proper FRU replacement procedures.

### Step 6) Verify the fix

- /var/adm/messages (path online, multipath informational messages)
- Storage Automated Diagnostic Environment status
- Sun StorEdge Traffic Manager or VxDMP, to return the path to its normal state

# **Frequently Asked Questions**

- **Q** Which SAN configurations are supported with this release?
- A SAN configuration rules are those rules tested and supported in the Sun StorEdge SAN 3.1 release. For details, refer to Sun StorEdgeTM SAN 3.0/3.1/3.2 release Software/Firmware Upgrades and Documentation at: http://www.sun.com/storage/san/index.html
- **Q** What functionality does the SAN 3.1 release offer?
- A Longer distances
  - Cascaded switch configurations
  - Disaster recovery configurations
  - Higher connectivity in the same zone
  - Host connectivity in Fabric topology
  - Diagnostics available with the Storage Automated Diagnostic Environment software package
- **Q** Why isn't the Sun StorEdge A5200 array a supported device?
- A Although the Sun StorEdge A5200 array can function in the SAN 3.1 environment, the Brocade Silkworm switch does not currently work with Storage Automated Diagnostic Environment loop devices. This problem is currently being corrected and support for the Sun StorEdge A5200 array is expected with the next release.
- **Q** What is included in the Brocade software bundle?
- **A** This bundle includes QuickLoop, which is necessary for SAN 3.x configurations. Additionally, Zoning and Brocade WebTools are included.
- **Q** Can both Sun switches and Brocade switches be used in the same SAN?

- **A** This combination has not been tested and is therefore not supported.
- **Q** Do the Sun diagnostic tools work with Brocade switches?
- **A** The Storage Automated Diagnostic Environment 2.0 software package works with Brocade in the Sun SAN 3.1/3.2 environment.

# Acronyms & Glossary

This glossary contains a definitions for terms used in this guide.

## Acronyms

- AL\_PA Arbitrated Loop Physical Address; 8-bit value used to identify a device.
- **F\_Port** On a Fibre Channel switch, a port that supports an N\_Port. A Fibre Channel port in a point-to-point or Fabric connection.
- FL\_Port On a Fibre Channel switch, a port that supports Arbitrated Loop devices.
- **G\_Port** On a Fibre Channel switch, a port that supports either F\_Port or E\_Port
  - NAS Network Attached Storage
- **N\_Port** A Fibre Channel port in a point-to-point or Fabric connection.
- **NL\_Port** Node loop port; a port that supports Arbitrated Loop protocol.
- **SL\_Port** Segmented Loop Port. A port connected to a private loop device.
- **SNDR** Sun StorEdge Network Data Replicator (formerly "Sun StorEdge Remote Dual Copy")
- **T\_Port** An inter-switch port, one that is used to attach a port on one switch to a port on another switch.
- TL\_Port A Translated Loop Port on the Sun StorEdge T3 array.

## Glossary

- **Broadcast Zone** Zone type used to filter broadcast traffic away from end nodes that cannot use or interpret it. A port will broadcast to all ports in the same Broadcast Zone(s) in which the port is defined. Broadcast zoning is primarily used for doing IP over Fibre Channel or when mixing IP and SCSI traffic on the switch. These zones are not yet useful or interesting in Suns current SAN implementations.
  - **Cascade** Connection of two or more switches together to increase the number of available ports or to allow for increased distances between components of the SAN.
    - **Fabric** Fibre channel network built around one or more switches. It is also common to refer to something as a "Fabric device" or being in "Fabric mode". When used in this context, it simply means a public device, capable of logging into a Fabric and having public loop characteristics (as opposed to a private loop legacy device).
  - Hard Zones Hard Zones allow the division of the Fabric (one or more Switch chassis) into as many as 16 Fabric-wide zones that define the ports that can communicate with each other. A particular port may be placed in only one Hard Zone (no overlapping Hard Zones). If Hard Zones are enabled, Name Server Zones and SL Zones will not communicate across defined Hard Zone boundaries.
  - Name Server Zones allow the division of the Fabric (one or more Switch chassis) into as many as 256 Fabric-wide zones that define which ports or devices receive Name Server information. If Hard Zones are enabled, Name Server Zones will not communicate across defined Hard Zone boundaries.
  - **Private Loop** An Arbitrated Loop without a Fabric switch
  - **Public Loop** An Arbitrated Loop attached to a Fabric switch.
- **Segmented Loop** A set of ports that behave as one private loop.
  - **Zone** A set of ports and their connected devices (zone) that behave as a single private loop. SL Zones on the switch allow the division of the Fabric (one or more Switch chassis) into Fabric-wide zones that define the ports that can communicate with each other.
  - **Zoning** Zoning allows the user to divide the Fabric ports into zones for more efficient and secure communication among functionally grouped nodes. There are several types of zones and a port may be defined in any. No port can be in all zone types simultaneously.

# Index

### SYMBOLS

/kernel/drv/qlc.conf, 8 /kernel/drv/scsi\_vhci.conf, 7

## Α

arrays configuration guidelines, 24 supported configurations, 12

### С

cascading, 20 cascading rules, 23 cfgadm\_fp, 4 configuration multihost, 35 single host connected to multiple storage arrays, 28 single host connected to one storage array, 26 configuration examples, 26 configuration guidelines, 24 connections verifications using Sansurfer, 49

### D

diagnostic tool Sansurfer GUI, 49 Sun Explorer Data Collector (SUNWexplo), 50 T3Extractor, 50 document purpose, 2 scope, 1 shell prompts, viii typographic conventions, viii using UNIX commands, vii documentation accessing Sun documentation online, xi

### F

fabric attachment of, 4 division of, 3, 21 fabric ports configuration of, 2 registration of, 2 fault isolation setup requirements, 61 FC Tape Libraries configuration of, 20 features fabric ports, 2 new to 3.0, 2 FL-Ports connection, 2

### Η

HBA configuration of, 2 HBA port disabling, 8 HBAs supported configurations, 12 host/operating environment rules, 12 hosts supported configurations, 11

### I

interconnections, 1 InterSwitchLink (ISL), 13

### L

LUN T3 LUN with MPxIO, 8 luxadm display, 9, 10

### Μ

MPxIO, 6 access to, 6 disabling, 7 enabling, 7 features, 7 path states, 6 multiplatform links to Sun download center for software packages, ix useful email aliases, ix useful websites, ix

### Ν

name server zoning, 3 N-path multipathing, 7

### 0

operating environment required Solaris release, 12

### Ρ

packages supported, 17 patches downloading using Sunsolve., 12 supported, 17 port disabling on dual port card, 8 ports F/FL, 3 isolation of, 21 SL, 2 T (cascading), 4 TL, 3

### R

related documentation, x rules adding and removing devices, 23 array storage, 19 cascading, 23 zoning, 23

### S

software, unbundled supported, 18 switch configuration guidelines, 24 connection of, 13 switch port types, 21 switch tool Capture, 50 Sanbox API, 50

### Т

TL ports

support of T3 arrays, 3 translative loop ports, 3

### W

websites for additional information, 2

## Ζ

zone hard zone, 3 name server, 21 zones configuration guidelines, 24 definition of, 21 hard, 21 name server orphan, 3 SL, 22 zoning name server, 3 zoning rules, 23